GP01049D/06/EN/01.15

71289151 Valid as of version 03.00.zz (Device firmware)

# Description of Device Parameters **Dosimag**

Electromagnetic flowmeter

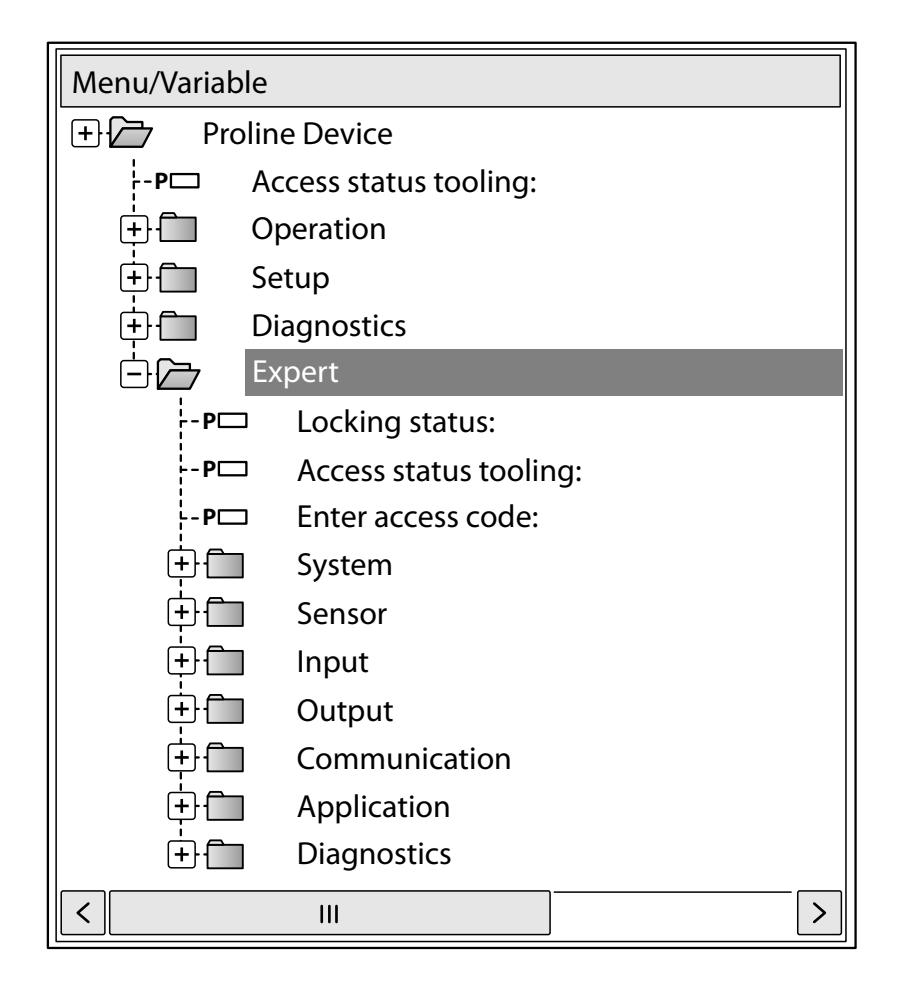

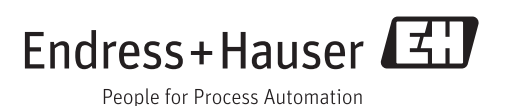

# Table of contents

| 1     | Document information 4                                                                                                    |
|-------|----------------------------------------------------------------------------------------------------|
| 1.1   | Document function 4                                                                                                    |
| 1.2   | Target group   4                                                                                                    |
| 1.3   | Using this document 4                                                                                                    |
|       | 1.3.1 Information on the document                                                                                                    |
|       | 1 3 2 Structure of a parameter                                                                                                    |
|       | description 6                                                                                                    |
| 1.4   | Symbols used                                                                                                    |
|       | 1.4.1 Symbols for certain types of                                                                                                    |
|       | information 6                                                                                                    |
|       | 1.4.2Symbols in graphics6                                                                                                    |
| 2     | Overview of the Expert operating                                                                                                    |
|       | menu 7                                                                                                    |
| 2     | Description of device perpendence 0                                                                                                    |
| 3     | Description of device parameters 9                                                                                                    |
| 3.1   | "System" submenu                                                                                                    |
|       | 3.1.1 "Diagnostic nandling" submenu 11                                                                                                 |
| 32    | "Sensor" submenu 14                                                                                                    |
| 5.0   | 3.2.1 "Measured values" submenu 15                                                                                                    |
|       | 3.2.2 "System units" submenu 19                                                                                                    |
|       | 3.2.3 "Process parameters" submenu 23                                                                                                  |
|       | 3.2.4 "Sensor adjustment" submenu 27                                                                                                   |
| 0.0   | 3.2.5 "Calibration" submenu                                                                                                    |
| 3.3   | "Output" submenu                                                                                                    |
|       | 3.3.1 "Pulse/Irequency/switch output 1 to                                                                                              |
| 34    | "Application" submenu 49                                                                                                    |
| 2.1   | 3.4.1 "Totalizer 1 to 3" submenu                                                                                                    |
| 3.5   | "Diagnostics" submenu 53                                                                                                    |
|       | 3.5.1 "Diagnostic list" submenu                                                                                                    |
|       | 3.5.2 "Event logbook" submenu 61                                                                                                    |
|       | 3.5.3 "Device information" submenu 62                                                                                                  |
|       | 3.5.4 "Simulation" submenu                                                                                                    |
| 4     | Country-specific factory settings 68                                                                                                   |
| 4.1   | SI units                                                                                                    |
|       | 4.1.1 System units                                                                                                    |
|       | 4.1.2 On value low flow cut off                                                                                                    |
| 4.2   | US units                                                                                                    |
|       | 4.2.1 System units $\dots \dots \dots \dots \dots \dots \dots \dots \dots \dots \dots \dots \dots \dots \dots \dots \dots \dots \dots$ |
|       | 4.2.2 On value low now cut on                                                                                                    |
| 5     | Explanation of abbreviated units 70                                                                                                    |
| 5.1   | SI units                                                                                                    |
| 5.2   | US units                                                                                                    |
| 5.3   | Imperial units                                                                                                    |
| Index | ٢ 72                                                                                                    |
|       |                                                                                                    |

# 1 Document information

## 1.1 Document function

The document is part of the Operating Instructions and serves as a reference for parameters, providing a detailed explanation of each individual parameter of the Expert operating menu.

# 1.2 Target group

The document is aimed at specialists who work with the device over the entire life cycle and perform specific configurations.

# 1.3 Using this document

#### 1.3.1 Information on the document structure

The document lists the submenus and their parameters according to the structure from the **Expert** menu ( $\rightarrow \square 7$ ).

| Expert | Parameter 1   |            |
|--------|---------------|------------|
|        |               | _          |
|        | Parameter n   | ]          |
|        | System        | <b> -</b>  |
|        | Sensor        | ]→         |
|        | Input         | <b> →</b>  |
|        | Output        | <b> </b> → |
|        | Communication | <b></b>    |
|        | Application   | <b></b>    |
|        | Diagnostics   | <b></b>    |
|        |               |            |

■ 1 Sample graphic

For information on the arrangement of the parameters according to the structure of the **Operation** menu, **Setup** menu, **Diagnostics** menu ( $\rightarrow \implies$  53), along with a brief description, see the Operating Instructions for the device.

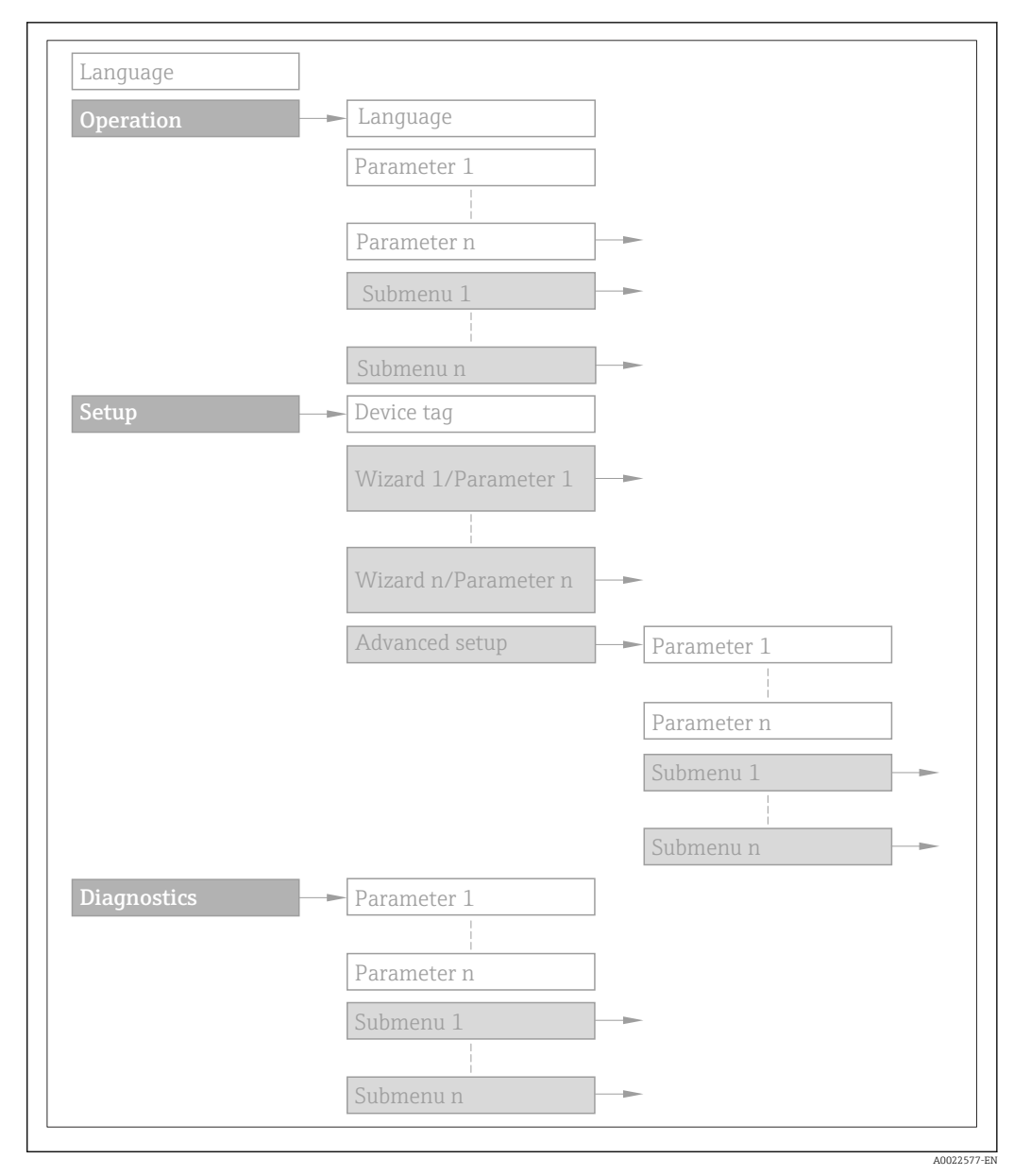

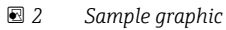

For information about the operating philosophy, see the "Operating philosophy" chapter in the device's Operating Instructions

### 1.3.2 Structure of a parameter description

The individual parts of a parameter description are described in the following section:

| Complete parameter name | Write-protected parameter = 🖻                                                                                                    |
|-------------------------|----------------------------------------------------------------------------------------------------|
| Navigation              | Navigation path to the parameter via the operating tool<br>The names of the menus, submenus and parameters are displayed in abbreviated format.   |
| Prerequisite            | The parameter is only available under these specific conditions                                                                                   |
| Description             | Description of the parameter function                                                                                                    |
| Options                 | <ul><li>List of the individual options for the parameter</li><li>Option 1</li><li>Option 2</li></ul>                                              |
| User entry              | Input range for the parameter                                                                                                    |
| User interface          | Display value/data for the parameter                                                                                                    |
| Factory setting         | Default setting ex works                                                                                                    |
| Additional information  | Additional explanations (e.g. in examples): <ul> <li>On individual options</li> <li>On display values/data</li> <li>On the input range</li> </ul> |

- On the factory setting
- On the parameter function

# 1.4 Symbols used

## 1.4.1 Symbols for certain types of information

| Symbol | Meaning                                  |
|--------|------------------------------------------|
| i      | Tip<br>Indicates additional information. |
| Ĩ      | Reference to documentation               |
|        | Reference to page                        |
|        | Reference to graphic                     |
|        | Operation via operating tool             |
|        | Write-protected parameter                |

## 1.4.2 Symbols in graphics

| Symbol         | Meaning      | Symbol   | Meaning |
|----------------|--------------|----------|---------|
| 1, 2, 3        | Item numbers | A, B, C, | Views   |
| A-A, B-B, C-C, | Sections     |          |         |

# 2 Overview of the Expert operating menu

The following table provides an overview of the menu structure of the expert operating menu and its parameters. The page reference indicates where the associated description of the submenu or parameter can be found.

| <b>₹</b> Expert |                      | ]                                       |        |
|-----------------|----------------------|-----------------------------------------|--------|
|                 | Locking status       |                                         | → 🗎 9  |
|                 | Access status toolin | g                                       | → ● 10 |
|                 | Enter access code    |                                         | → 🗎 10 |
|                 | ► System             |                                         | → 🗎 10 |
|                 |                      | ► Diagnostic handling                   | → 🖺 11 |
|                 |                      | ► Administration                        | → 🗎 13 |
|                 | ► Sensor             |                                         | → 🗎 14 |
|                 |                      | ► Measured values                       | → 🗎 15 |
|                 |                      | ► System units                          | → 🗎 19 |
|                 |                      | ► Process parameters                    | → 🗎 23 |
|                 |                      | ► Sensor adjustment                     | → 🗎 27 |
|                 |                      | ► Calibration                           | → 🗎 29 |
|                 | ► Output             |                                         | → 🗎 30 |
|                 |                      | Pulse/frequency/switch output 1<br>to 2 | → 🗎 30 |
|                 | ► Application        |                                         | → 🗎 49 |
|                 |                      | Reset all totalizers                    | → 🗎 49 |
|                 |                      | ► Totalizer 1 to 3                      | → 🖺 49 |
|                 | ► Diagnostics        |                                         | →  53  |
|                 |                      | Actual diagnostics                      | → 🗎 54 |
|                 |                      | Timestamp                               | → 🗎 54 |
|                 |                      | Actual diagnostics                      | → 🗎 54 |

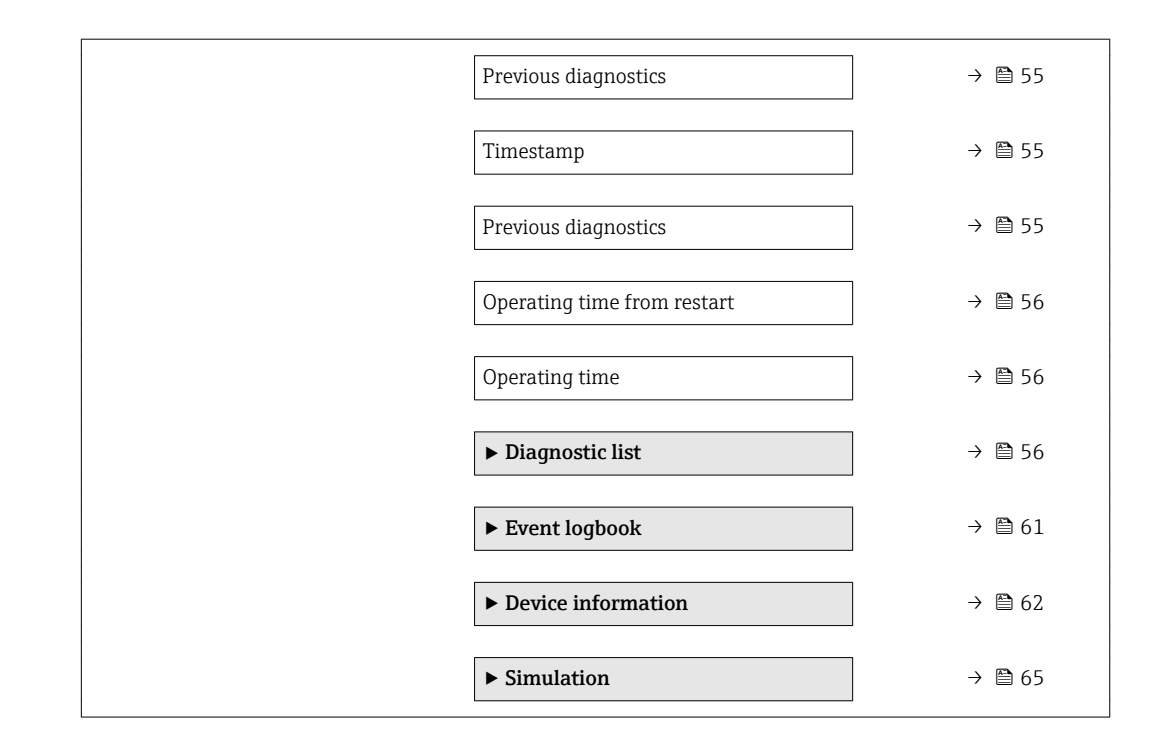

# **3** Description of device parameters

In the following section, the parameters are listed according to the menu structure of the operating tool.

| <b>∓</b> Expert       |          |
|-----------------------|----------|
| Locking status        | → 🗎 9    |
| Access status tooling | ] → 🗎 10 |
| Enter access code     | ] → 🗎 10 |
| ► System              | ) → 🗎 10 |
| ► Sensor              | → 🗎 14   |
| ► Output              | ) → 🗎 30 |
| ► Application         | }        |
| ► Diagnostics         | ) → 🗎 53 |

| Locking status         |                                                                                                    |  |  |
|------------------------|----------------------------------------------------------------------------------------------------|--|--|
| Navigation             | □ Expert $\rightarrow$ Locking status                                                                                                    |  |  |
| Description            | Use this function to view the active write protection.                                                                                                    |  |  |
| User interface         | Temporarily locked                                                                                                    |  |  |
| Additional information | Display                                                                                                    |  |  |
|                        | In the operating tool all active types of write protection are selected.                                                                                                    |  |  |
|                        | If additional write protection is active, this restricts the current access authorization even further. The write protection status can be viewed via the <b>Locking status</b> parameter ( $\rightarrow \cong 9$ ). |  |  |
|                        | "Temporarily locked" option (priority 3)                                                                                                    |  |  |
|                        | Write access to the parameters is temporarily lock due to device-internal processing (e.g. data upload/download, reset). Once the internal processing has been completed, the parameters can be changed once again.  |  |  |

| Access status tooling  |                                                                                                    |  |  |
|------------------------|----------------------------------------------------------------------------------------------------|--|--|
|                        |                                                                                                    |  |  |
| Navigation             | $ Expert \rightarrow Access stat.tool $                                                                                                    |  |  |
| Description            | Use this function to view the access authorization to the parameters via the operating tool.                                                                                                    |  |  |
| User interface         | <ul><li>Operator</li><li>Maintenance</li></ul>                                                                                                    |  |  |
| Factory setting        | Maintenance                                                                                                    |  |  |
| Additional information | Description                                                                                                    |  |  |
|                        | The access authorization can be modified via the <b>Enter access code</b> parameter.                                                                                                    |  |  |
|                        | If additional write protection is active, this restricts the current access authorization even further. The write protection status can be viewed via the <b>Locking status</b> parameter ( $\rightarrow \cong 9$ ). |  |  |
|                        | Display                                                                                                    |  |  |
|                        | Information on access authorization is provided in the "User roles and associated access authorization" and "Operating concept" sections of the Operations Instructions for the device.                              |  |  |

| Enter access code |                                                                                                 |
|-------------------|-------------------------------------------------------------------------------------------------|
| Navigation        | Expert $\rightarrow$ Ent. access code                                                           |
| Description       | Use this function to enter the user-specific release code to remove parameter write protection. |
| User entry        | 0 to 9 999                                                                                      |

# 3.1 "System" submenu

Navigation

 $Expert \rightarrow System$ 

| ► System |                       |        |
|----------|-----------------------|--------|
|          | ► Diagnostic handling | → 🗎 11 |
|          | ► Administration      | → 🖺 13 |

# 3.1.1 "Diagnostic handling" submenu

*Navigation*  $\square$  Expert  $\rightarrow$  System  $\rightarrow$  Diagn. handling

| ► Diagnostic handling |          |
|-----------------------|----------|
| Alarm delay           | ) → 🗎 11 |
| ► Diagnostic behavior | ] → 🗎 12 |

| Alarm delay            |                                                                                                    | A |
|------------------------|----------------------------------------------------------------------------------------------------|---|
| Navigation             | □ Expert → System → Diagn. handling → Alarm delay                                                                                                    |   |
| Description            | Use this function to enter the time interval until the device generates a diagnostic message.                                                                                                    |   |
|                        | The diagnostic message is reset without a time delay.                                                                                                    |   |
| User entry             | 0 to 60 s                                                                                                    |   |
| Factory setting        | 0 s                                                                                                    |   |
| Additional information | mation Description<br>This setting affects the following diagnostic messages:<br>004 Sensor<br>062 Sensor connection<br>082 Data storage<br>083 Memory content<br>242 Software incompatible<br>270 Main electronic failure<br>272 Main electronic failure<br>273 Main electronic failure<br>281 Electronic initialization<br>311 Electronic failure<br>322 Electronic drift<br>442 Frequency output 1 to 2<br>443 Pulse output 1 to 2<br>453 Flow override<br>500 Electrode difference voltage too high<br>833 Electronic temperature too high<br>833 Electronic temperature too low<br>834 Process temperature too low<br>937 EMC interference |   |

#### "Diagnostic behavior" submenu

For a list of all the diagnostic events, see the Operating Instructions for the device.

Modifying the diagnostic behavior of a diagnostic event. Each diagnostic event is assigned a certain diagnostic behavior at the factory. The user can change this assignment for certain diagnostics events.

The following options are available in the **Assign behavior of diagnostic no. xxx** parameters:

- **Off** option The device continues to measure. The diagnostic event is ignored; it is neither entered into the Event logbook, nor is a diagnostic message generated.
- Alarm option

The device continues to measure. The signal outputs assume the specified alarm condition. A diagnostic message is generated.

- Warning option
- The device continues to measure. A diagnostic message is generated.
- Logbook entry only option The device continues to measure. The diagnostic message is only entered in the Event logbook submenu ( $\rightarrow \cong 61$ ).

*Navigation*  $\square$  Expert  $\rightarrow$  System  $\rightarrow$  Diagn. handling  $\rightarrow$  Diagn. behavior

| ► Diagnostic behavior                 |        |
|---------------------------------------|--------|
| Assign behavior of diagnostic no. 442 | → 🗎 12 |
| Assign behavior of diagnostic no. 443 | → 🗎 13 |
| Assign behavior of diagnostic no. 937 | → 🗎 13 |

#### Assign behavior of diagnostic no. 442 (Frequency output 1 to 2)

| Navigation             | Expert $\rightarrow$ System $\rightarrow$ Diagn. handling $\rightarrow$ Diagn. behavior $\rightarrow$ Diagnostic no. 442 |
|------------------------|----------------------------------------------------------------------------------------------------|
| Prerequsite            | The measuring device has a pulse/frequency/switch output.                                                                |
| Description            | Use this function to change the diagnostic behavior of the diagnostic message <b>442 Frequency output 1 to 2</b> .       |
| Selection              | <ul> <li>Off</li> <li>Alarm</li> <li>Warning</li> <li>Logbook entry only</li> </ul>                                      |
| Factory setting        | Warning                                                                                                    |
| Additional information | For a detailed description of the options available, see $\rightarrow \cong 12$                                          |

A

| Assign behavior of diagno | ostic no. 443 (Pulse output 1 to 2)                                                                                      | Ê   |
|---------------------------|----------------------------------------------------------------------------------------------------|-----|
| Navigation                | Expert $\rightarrow$ System $\rightarrow$ Diagn. handling $\rightarrow$ Diagn. behavior $\rightarrow$ Diagnostic no. 443 |     |
| Prerequsite               | The measuring device has a pulse/frequency/switch output.                                                                |     |
| Description               | Use this function to change the diagnostic behavior of the diagnostic message <b>443 Pu</b> output 1 to 2.               | lse |
| Selection                 | <ul> <li>Off</li> <li>Alarm</li> <li>Warning</li> <li>Logbook entry only</li> </ul>                                      |     |
| Factory setting           | Warning                                                                                                    |     |
| Additional information    | For a detailed description of the options available, see $\rightarrow \cong 12$                                          |     |

| Assign behavior of diagnostic no. 937 (EMC interference) |                                                                                                    |   |
|----------------------------------------------------------|----------------------------------------------------------------------------------------------------|---|
| Navigation                                               | Expert $\rightarrow$ System $\rightarrow$ Diagn. handling $\rightarrow$ Diagn. behavior $\rightarrow$ Diagnostic no. 937 |   |
| Description                                              | Use this function to change the diagnostic behavior of the diagnostic message <b>937 EM</b> interference.                | C |
| Selection                                                | <ul> <li>Off</li> <li>Alarm</li> <li>Warning</li> <li>Logbook entry only</li> </ul>                                      |   |
| Factory setting                                          | Warning                                                                                                    |   |
| Additional information                                   | For a detailed description of the options available for selection: $\rightarrow \ \ 12$                                  |   |

## 3.1.2 "Administration" submenu

Navigation  $\square$  Expert  $\rightarrow$  System  $\rightarrow$  Administration

| ► Administration  |       |        |
|-------------------|-------|--------|
| Device reset      | <br>] | → 🗎 14 |
| Permanent storage | <br>] | → 🗎 14 |

| Device reset           | 8                                                                                                    |
|------------------------|----------------------------------------------------------------------------------------------------|
| Navigation             | $ \qquad \qquad \qquad \qquad \qquad \qquad \qquad \qquad \qquad \qquad \qquad \qquad \qquad \qquad \qquad \qquad \qquad \qquad \qquad$                                                                            |
| Description            | Use this function to choose whether to reset the device configuration - either entirely or in part - to a defined state.                                                                                           |
| Selection              | <ul><li>Cancel</li><li>To delivery settings</li><li>Restart device</li></ul>                                                                                                    |
| Factory setting        | Cancel                                                                                                    |
| Additional information | <i>"Cancel" option</i><br>No action is executed and the user exits the parameter.                                                                                                    |
|                        | <i>"To delivery settings" option</i><br>All the parameters are reset to their factory settings.                                                                                                    |
|                        | <i>"Restart device" option</i><br>The restart resets every parameter whose data are in the volatile memory (RAM) to the<br>factory setting (e.g. measured value data). The device configuration remains unchanged. |

| Permanent storage |                                                           | Â |
|-------------------|-----------------------------------------------------------|---|
| Navigation        | □ Expert → System → Administration → Perm. storage        |   |
| Description       | Use this function to switch permanent storage on and off. |   |
| Selection         | <ul><li>Off</li><li>On</li></ul>                          |   |
| Factory setting   | On                                                        |   |

# 3.2 "Sensor" submenu

*Navigation*  $\square$  Expert  $\rightarrow$  Sensor

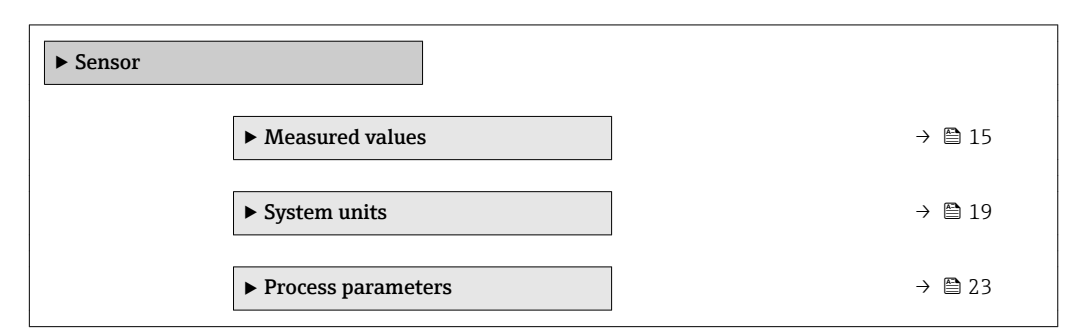

| ► Sensor adjustment | } → 🗎 27 |
|---------------------|----------|
| ► Calibration       | ) → 🖺 29 |

#### 3.2.1 "Measured values" submenu

Navigation  $\square$  Expert  $\rightarrow$  Sensor  $\rightarrow$  Measured val.

| ► Measured values   |        |
|---------------------|--------|
| ► Process variables | → 🗎 15 |
| ► Totalizer         | → 🗎 16 |
| ► Output values     | → 🗎 17 |

#### "Process variables" submenu

*Navigation*  $\square$  Expert  $\rightarrow$  Sensor  $\rightarrow$  Measured val.  $\rightarrow$  Process variab.

| ► Process variables | S           |        |
|---------------------|-------------|--------|
|                     | Volume flow | → 🗎 15 |

| Volume flow            |                                                                                                    |
|------------------------|----------------------------------------------------------------------------------------------------|
| Navigation             | □ Expert → Sensor → Measured val. → Process variab. → Volume flow                                  |
| Description            | Use this function to view the volume flow currently measured.                                      |
| User interface         | Signed floating-point number                                                                       |
| Additional information | Dependency <b>The unit is taken from the Volume flow unit</b> parameter ( $\rightarrow \cong 19$ ) |

#### Totalizer

Navigation $\square$ Expert  $\rightarrow$  Sensor  $\rightarrow$  Measured val.  $\rightarrow$  Totalizer

| ► Totalizer |                           |   |        |
|-------------|---------------------------|---|--------|
|             | Totalizer value 1 to 3    | ] | → 🖺 16 |
|             | Totalizer overflow 1 to 3 | ] | → 🖺 17 |

#### Totalizer value 1 to 3

| Navigation             | Expert $\rightarrow$ Sensor $\rightarrow$ Measured val. $\rightarrow$ Totalizer $\rightarrow$ Totalizer val. 1 to 3                                                                                                    |  |  |  |  |
|------------------------|----------------------------------------------------------------------------------------------------|--|--|--|--|
| Prerequsite            | In the Assign process variable parameter ( $\rightarrow \cong 50$ ) of the Totalizer 1 to 3 submenu, the Volume flow option is selected.                                                                                                    |  |  |  |  |
| Description            | Displays the current totalizer reading.                                                                                                    |  |  |  |  |
| User interface         | Signed floating-point number                                                                                                    |  |  |  |  |
| Additional information | <ul> <li>Description</li> <li>As it is only possible to display a maximum of 7 digits, the current counter value is the sum of the totalizer value and the overflow value from the Totalizer overflow 1 to 3 parameter if the display range is exceeded.</li> <li>In the event of an error, the totalizer adopts the mode defined in the Failure mode parameter (→ 🗎 52).</li> <li>User interface</li> <li>The value of the process variable totalized since measuring began can be positive or negative. This depends on the settings in the Totalizer operation mode parameter (→ 🗎 51).</li> <li>The unit of the selected process variable is specified for the totalizer in the Assign process variable parameter. If the following is selected in the Assign process variable parameter: Volume flow unit parameter (→ 🖺 19)</li> </ul> |  |  |  |  |

#### Example

Calculation of the current totalizer reading when the value exceeds the 7-digit display range:

- Value in the **Totalizer value 1** parameter: 196845.7 m<sup>3</sup>
- Value in the **Totalizer overflow 1** parameter:  $1 \cdot 10^7$  (1 overflow) = 10000000 [m<sup>3</sup>]
- Current totalizer reading: 10196845.7 m<sup>3</sup>

|                                                                                                    | Expert $\rightarrow$ Sensor $\rightarrow$ Measured val. $\rightarrow$ Totalizer $\rightarrow$ Tot. overflow 1 to 3                                                                                                    |  |
|----------------------------------------------------------------------------------------------------|----------------------------------------------------------------------------------------------------|--|
| In the Assign process variable parameter ( $\rightarrow \square 50$ ) of the Totalizer 1 to 3 submenu, the Volume flow option is selected. |                                                                                                    |  |
| Displ                                                                                                    | ays the current totalizer overflow.                                                                                                    |  |
| Integer with sign                                                                                                    |                                                                                                    |  |
| Descr                                                                                                    | iption                                                                                                    |  |
| If the<br>be dis<br>is the<br><b>1 to</b> 3                                                                                                | current reading has more than 7 digits, which is the maximum value range that can splayed, the value above this range is given as an overflow. The current totalizer value refore the sum of the overflow value and the totalizer value from the <b>Totalizer value</b> parameter.                           |  |
| User                                                                                                    | interface                                                                                                    |  |
|                                                                                                    | The unit of the selected process variable is specified for the totalizer in the <b>Assign</b> process variable parameter. If the following is selected in the <b>Assign process</b> variable parameter:<br>Variable parameter:<br>Volume flow option: Volume flow unit parameter ( $\rightarrow \square$ 19) |  |
|                                                                                                    | In the the V<br>Displa<br>Integ<br>Descr<br>If the<br>be dis<br>is the<br><b>1 to 3</b><br>User i                                                                                                    |  |

Example

Calculation of the current totalizer reading when the value exceeds the 7-digit display range:

- Value in the **Totalizer value 1** parameter: 196845.7 m<sup>3</sup>
- Value in the Totalizer overflow 1 parameter: 2 · 10<sup>7</sup> (2 overflows) = 20000000 [m<sup>3</sup>]
  Current totalizer reading: 20196845.7 m<sup>3</sup>

#### "Output values" submenu

Navigation

 $\mathsf{Expert} \to \mathsf{Sensor} \to \mathsf{Measured} \ \mathsf{val.} \to \mathsf{Output} \ \mathsf{values}$ 

| ► Output values    |        |
|--------------------|--------|
| Pulse output 1     | → 🗎 18 |
| Output frequency 1 | → 🗎 19 |
| Switch status 1    | → 🗎 19 |
| Output frequency 2 | → 🗎 19 |
| Pulse output 2     | → 🗎 18 |
| Switch status 2    | → 🗎 19 |

| Pulse output           |                                                                                                    |
|------------------------|----------------------------------------------------------------------------------------------------|
| Navigation             | □ Expert → Sensor → Measured val. → Output values → Pulse output 1 to 2                                                                                                    |
| Prerequsite            | <ul> <li>One of the following options is selected in the <b>Operating mode</b> parameter (→    31):</li> <li>Pulse</li> <li>Automatic pulse</li> </ul>                                                                                                    |
| Description            | Displays the pulse frequency currently output.                                                                                                    |
| User interface         | Positive floating-point number                                                                                                    |
| Additional information | <ul> <li>Description</li> <li>The pulse output is an open emitter output.</li> <li>This is configured at the factory in such a way that the transistor is conductive for the duration of the pulse (NO contact) and is safety-oriented.</li> <li>The Value per pulse parameter (→  34) and the Pulse width parameter (→  35) (Operating mode (→  31) Pulse) can be used to define the value (i.e. the amount of the measured value that corresponds to a pulse) and the duration of the pulse</li> </ul> |

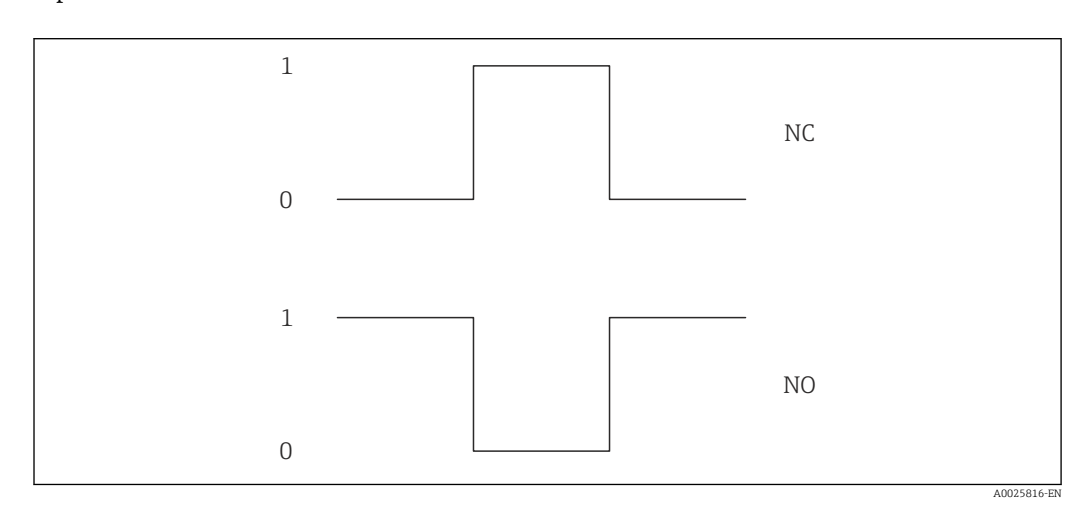

- 0 Non-conductive
- 1 Conductive
- NC Normally closed
- NO Normally opened

The output behavior can be inverted via the **Invert output signal** parameter ( $\rightarrow \triangleq 48$ ), i.e. the transistor is not conductive for the duration of the pulse.

In addition, the behavior of the output in the event of an error (**Failure mode** parameter  $(\Rightarrow \cong 36)$ ) can be configured.

**1** Tł

The duration of the pulses must be defined as a function of the input card used. The pulse(s) must not exceed the maximum input frequency of the counter card.

| Output frequency |                                                                                                    |
|------------------|----------------------------------------------------------------------------------------------------|
| Navigation       | Expert $\rightarrow$ Sensor $\rightarrow$ Measured val. $\rightarrow$ Output values $\rightarrow$ Output freq. 1 to 2 |
| Prerequsite      | In the <b>Operating mode</b> parameter ( $\rightarrow \square$ 31), the <b>Frequency</b> option is selected.          |
| Description      | Displays the actual value of the output frequency which is currently measured.                                        |
| User interface   | 0.0 to 10 000.0 Hz                                                                                                    |

| Switch status  |                                                                                                    |
|----------------|----------------------------------------------------------------------------------------------------|
| Navigation     | Expert $\rightarrow$ Sensor $\rightarrow$ Measured val. $\rightarrow$ Output values $\rightarrow$ Switch status 1 to 2 |
| Prerequsite    | In the <b>Operating mode</b> parameter ( $\rightarrow \implies$ 31), the <b>Switch</b> option is selected.             |
| Description    | Displays the current switch status of the status output.                                                               |
| User interface | <ul><li>Open</li><li>Closed</li></ul>                                                                                  |

# 3.2.2 "System units" submenu

Navigation

| ► System units        |        |
|-----------------------|--------|
| Volume flow unit      | → 🗎 19 |
| Volume unit           | → 🗎 21 |
| Date/time format      | → 🗎 21 |
| ► User-specific units | → 🗎 22 |

| Volume flow unit |     |                                                                                       | Â |
|------------------|-----|---------------------------------------------------------------------------------------|---|
| Navigation       |     | Expert $\rightarrow$ Sensor $\rightarrow$ System units $\rightarrow$ Volume flow unit |   |
| Description      | Use | this function to select the unit for the volume flow.                                 |   |

Imperial units

gal/s (imp)

gal/h (imp)

qal/d (imp)

Mgal/s (imp)

Mgal/h (imp)

Mgal/d (imp)

Mgal/min (imp)

bbl/s (imp;beer)

bbl/h (imp;beer)

bbl/d (imp;beer)

• bbl/min (imp;oil)

bbl/s (imp;oil)

bbl/h (imp;oil)

bbl/d (imp;oil)

bbl/min (imp;beer)

gal/min (imp)

Selection

SI units •  $cm^3/s$ 

- cm<sup>3</sup>/min
- $cm^3/h$
- $\bullet$  cm<sup>3</sup>/d
- $dm^3/s$
- dm<sup>3</sup>/min
- $dm^3/h$
- $dm^3/d$
- $m^3/s$
- m³/min
- $\bullet$  m<sup>3</sup>/h
- $m^3/d$
- ml/s
- ml/min
- ml/h
- ml/d
- 1/s
- I/min
- 1/h
- 1/d
- hl/s
- hl/min
- hl/h
- hl/d
- Ml/s
- Ml/min
- Ml/h
- Ml/d

- US units
- af/s
- af/min
- af/h
- af/d
- $ft^3/s$
- ft<sup>3</sup>/min
- $ft^3/h$
- ft<sup>3</sup>/d
- fl oz/s (us)
- fl oz/min (us)
- fl oz/h (us)
- fl oz/d (us)
- gal/s (us)
- gal/min (us)
- gal/h (us)
- gal/d (us)
- kgal/s (us)
- kgal/min (us)
- kgal/h (us)
- kgal/d (us)
- Mgal/s (us)
- Mgal/min (us)
- Mgal/h (us)
- Mgal/d (us)
- bbl/s (us;liq.)
- bbl/min (us;liq.)
- bbl/d (us;liq.)
- bbl/s (us;beer)
- bbl/min (us;beer)
- bbl/h (us;beer)
- bbl/d (us;beer)
- bbl/s (us:oil)
- bbl/min (us;oil)
- bbl/h (us;oil)
- bbl/d (us:oil)
- bbl/s (us:tank)
- bbl/min (us;tank)
- bbl/h (us;tank)
- bbl/d (us;tank)
- Custom-specific units
- User vol./s
- User vol./min
- User vol./h
- User vol./d

Factory setting

- Country-specific: ml/s
- fl oz/s (us)

Additional information

Result

The selected unit applies for: **Volume flow** parameter ( $\rightarrow \triangleq 15$ )

Options

For an explanation of the abbreviated units:  $\rightarrow \cong 70$ 

bbl/h (us;liq.)

Customer-specific units

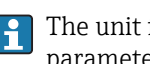

The unit for the customer-specific volume is specified in the User volume text parameter ( $\rightarrow \cong 22$ ).

| Volume unit            |                                                                                                    |                                                                                                    | ٦                                                                                    |
|------------------------|----------------------------------------------------------------------------------------------------|----------------------------------------------------------------------------------------------------|--------------------------------------------------------------------------------------|
| Navigation             |                                                                                                    | or $\rightarrow$ System units $\rightarrow$ Volume u                                                                                    | nit                                                                                  |
| Description            | Use this function to select the unit for the volume.                                                                                                    |                                                                                                    |                                                                                      |
| Selection              | SI units<br>• cm <sup>3</sup><br>• dm <sup>3</sup><br>• ml<br>• l<br>• hl<br>• Ml Mega                                                                                                    | US units<br>af<br>ft <sup>3</sup><br>fl oz (us)<br>gal (us)<br>kgal (us)<br>Mgal (us)<br>bbl (us;oil)<br>bbl (us;liq.)<br>bbl (us;tank) | Imperial units<br>9 gal (imp)<br>9 Mgal (imp)<br>9 bbl (imp;beer)<br>9 bbl (imp;oil) |
|                        | <i>Custom-specific units</i><br>User vol.                                                                                                    |                                                                                                    |                                                                                      |
| Factory setting        | Country-specific:<br>• ml<br>• fl oz (us)                                                                                                    |                                                                                                    |                                                                                      |
| Additional information | <ul> <li>Options</li> <li>For an explanation of the abbreviated units: → </li> <li>For an explanation of the abbreviated units: → </li> <li>For an explanation of the abbreviated units: → </li> <li>The unit for the customer-specific volume is specified in the User volume text parameter (→ </li> <li>22).</li> </ul> |                                                                                                    | 70 ecified in the User volume text                                                   |

| Date/time format |                                                                                                    | ß |
|------------------|----------------------------------------------------------------------------------------------------|---|
| Navigation       | □ Expert → Sensor → System units → Date/time format                                                                    |   |
| Description      | Use this function to select the desired time format for calibration history.                                           |   |
| Selection        | <ul> <li>dd.mm.yy hh:mm</li> <li>dd.mm.yy hh:mm am/pm</li> <li>mm/dd/yy hh:mm</li> <li>mm/dd/yy hh:mm am/pm</li> </ul> |   |
| Factory setting  | dd.mm.yy hh:mm                                                                                                    |   |

#### Additional information

Selection For an explanation of the abbreviated units:  $\rightarrow \square 70$ 

#### "User-specific units" submenu

*Navigation*  $\square$  Expert  $\rightarrow$  Sensor  $\rightarrow$  System units  $\rightarrow$  User-spec. units

| ► User-specific units |  |        |
|-----------------------|--|--------|
| User volume text      |  | → 🗎 22 |
| User volume factor    |  | → 🗎 22 |

| User volume text | Â |
|------------------|---|
|                  |   |

| Navigation             | $ \qquad \qquad \qquad \qquad \qquad \qquad \qquad \qquad \qquad \qquad \qquad \qquad \qquad \qquad \qquad \qquad \qquad \qquad \qquad$                                                                                                    |  |  |
|------------------------|----------------------------------------------------------------------------------------------------|--|--|
| Description            | Use this function to enter a text for the user-specific unit of volume and volume flow. The corresponding time units (s, min, h, d) for volume flow are generated automatically.                                                                        |  |  |
| User entry             | Max. 10 characters such as letters, numbers or special characters (@, %, /)                                                                                                    |  |  |
| Factory setting        | User vol.                                                                                                    |  |  |
| Additional information | Result                                                                                                    |  |  |
|                        | <ul> <li>The defined unit is shown as an option in the choose list of the following parameters:</li> <li>• Volume flow unit parameter (→          <ul> <li>■ 19)</li> <li>• Volume unit parameter (→              <li>■ 21)</li> </li></ul> </li> </ul> |  |  |
|                        | Example                                                                                                    |  |  |
|                        | If the text GLAS is entered, the choose list of the <b>Volume flow unit</b> parameter ( $\rightarrow \square$ 19)                                                                                                    |  |  |

If the text GLAS is entered, the choose list of the **Volume flow unit** parameter ( $\rightarrow \square$  19) shows the following options:

- GLAS/s
- GLAS/min
- GLAS/h
- GLAS/d

| User volume factor |                 |                                                                                                    |
|--------------------|-----------------|----------------------------------------------------------------------------------------------------|
| Navigation         |                 | Expert $\rightarrow$ Sensor $\rightarrow$ System units $\rightarrow$ User-spec. units $\rightarrow$ Volume factor |
| Description        | Use th<br>unit. | his function to enter a quantity factor for the user-specific volume and volume flow                              |

User entry

Signed floating-point number

1.0

Factory setting

# 3.2.3 "Process parameters" submenu

Navigation

Expert  $\rightarrow$  Sensor  $\rightarrow$  Process param.

| ► Process paramet | ters               |        |
|-------------------|--------------------|--------|
|                   | Flow override      | → 🗎 23 |
|                   | ► Low flow cut off | → 🖺 24 |

| Flow override          | Â                                                                                                    |
|------------------------|----------------------------------------------------------------------------------------------------|
| Navigation             | □ Expert → Sensor → Process param. → Flow override                                                                                                    |
| Description            | Use this function to select whether to interrupt the evaluation of measured values. This is useful for the cleaning processes of a pipeline, for example.                                                                                                    |
| Selection              | <ul><li>Off</li><li>On</li></ul>                                                                                                    |
| Factory setting        | Off                                                                                                    |
| Additional information | Effect This setting affects all the functions of the measuring device. Positive zero return is not relevant for most applications.                                                                                                    |
|                        | <ul> <li>Description</li> <li>The volume flow is set to 0.</li> <li>Flow override is active</li> <li>The diagnostic message diagnostic message 	C453 Flow override is displayed.</li> <li>Output values <ul> <li>Output: 0</li> <li>Temperature: proceeding output</li> <li>Totalizers 1-3: Stop being totalized</li> </ul> </li> </ul> |

Ê

A

#### "Low flow cut off" submenu

Low flow cut off is an important function for many applications to shut out inherent noise from the measuring device and the application in the lower measuring range. If the flow drops below a certain minimum value, the value is set to **0** so that the flow signal can be kept at the zero point between two batches.

*Navigation*  $\square$  Expert  $\rightarrow$  Sensor  $\rightarrow$  Process param.  $\rightarrow$  Low flow cut off

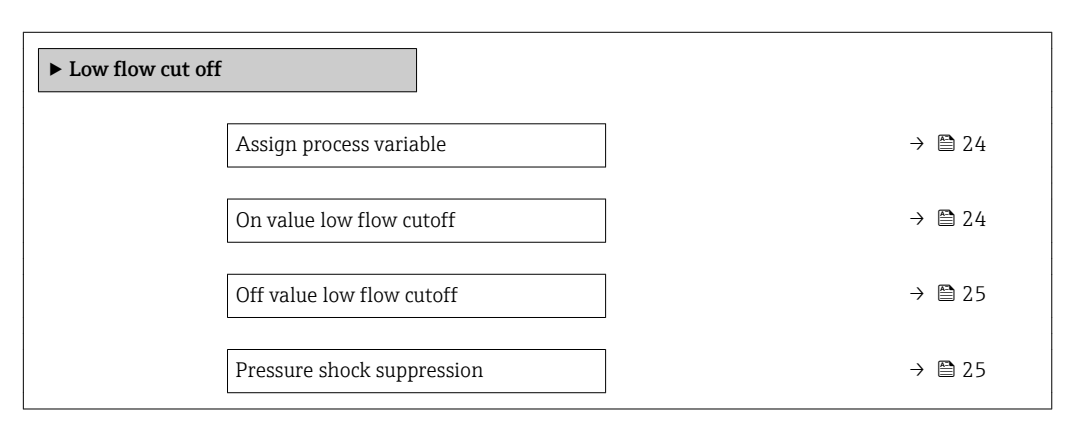

| Assign process variable |  |
|-------------------------|--|
|                         |  |

| Navigation      | $ \blacksquare  \text{Expert} \rightarrow \text{Sensor} \rightarrow \text{Process param.} \rightarrow \text{Low flow cut off} \rightarrow \text{Assign variable} $ |
|-----------------|----------------------------------------------------------------------------------------------------|
| Description     | Use this function to select the process variable for low flow cutoff detection.                                                                                    |
| Selection       | <ul><li>Off</li><li>Volume flow</li></ul>                                                                                                    |
| Factory setting | Volume flow                                                                                                    |

#### On value low flow cutoff

| Navigation             | Expert $\rightarrow$ Sensor $\rightarrow$ Process param. $\rightarrow$ Low flow cut off $\rightarrow$ On value                                                   |
|------------------------|----------------------------------------------------------------------------------------------------|
| Prerequsite            | In the <b>Assign process variable</b> parameter ( $\Rightarrow \textcircled{24}$ ), the <b>Volume flow</b> option is selected.                                   |
| Description            | Use this function to enter a switch-on value for low flow cut off. Low flow cut off is activated if the value entered is not equal to $0 \rightarrow \cong 25$ . |
| User entry             | Signed floating-point number                                                                                                    |
| Factory setting        | Depends on country and nominal diameter $\rightarrow \ \ \ \ \ \ \ \ \ \ \ \ \ \ \ \ \ \ $                                                                       |
| Additional information | Dependency                                                                                                    |
|                        | The unit depends on the process variable selected in the Assign process variable parameter ( $\rightarrow \cong 24$ ).                                           |

| Off value low flow cutoff | <br>                                                                                                    |  |
|---------------------------|----------------------------------------------------------------------------------------------------|--|
| Navigation                | Expert $\rightarrow$ Sensor $\rightarrow$ Process param. $\rightarrow$ Low flow cut off $\rightarrow$ Off value                                                                      |  |
| Prerequsite               | In the <b>Assign process variable</b> parameter ( $\Rightarrow \square 24$ ), the <b>Volume flow</b> option is selected.                                                             |  |
| Description               | Use this function to enter a switch-off value for low flow cut off. The off value is entered as a positive hysteresis from the on value $\rightarrow \cong 24$ .                     |  |
| User entry                | 0 to 100.0 %                                                                                                    |  |
| Factory setting           | 50 %                                                                                                    |  |
| Additional information    | <ul> <li>Example</li> <li>On value low flow cutoff parameter (→ ≅ 24): 2 g/s</li> <li>Off value low flow cutoff parameter (→ ≅ 25): 50 %</li> <li>Switch-off value: 3 g/s</li> </ul> |  |
|                           |                                                                                                    |  |

3 —-

А

→ t

A 1 2 3 4

Q

t

Η

Flow Time

Itme Hysteresis Low flow cut off active Low flow cut off is activated Low flow cut off is deactivated On value entered Off value entered

| Pressure shock suppress | ion             | ۵                                                                                                    |
|-------------------------|-----------------|----------------------------------------------------------------------------------------------------|
| Navigation              |                 | Expert $\rightarrow$ Sensor $\rightarrow$ Process param. $\rightarrow$ Low flow cut off $\rightarrow$ Pres. shock sup. |
| Prerequsite             | In the          | e Assign process variable parameter ( $ ightarrow 	extsf{B}$ 24), the Volume flow option is selected                   |
| Description             | Use ti<br>suppr | his function to enter the time interval for signal suppression (= active pressure shock ression).                      |
| User entry              | 0 to 1          | 100 s                                                                                                    |
| Factory setting         | 0 s             |                                                                                                    |

Factory setting

A0012887

#### Additional information

#### Description

#### Pressure shock suppression is enabled

- Prerequisite:
  - Flow rate < on-value of low flow cut off
- Output values
  - Flow displayed: 0
  - Totalizer: the totalizers are pegged at the last correct value

#### Pressure shock suppression is disabled

- Prerequisite: the time interval set in this function has elapsed.
- If the flow also exceeds the switch-off value for low flow cut off, the device starts processing the current flow value again and displays it.

#### Example

When closing a valve, momentarily strong fluid movements may occur in the pipeline, which are registered by the measuring system. These totalized flow values lead to a false totalizer status, particularly during batching processes.

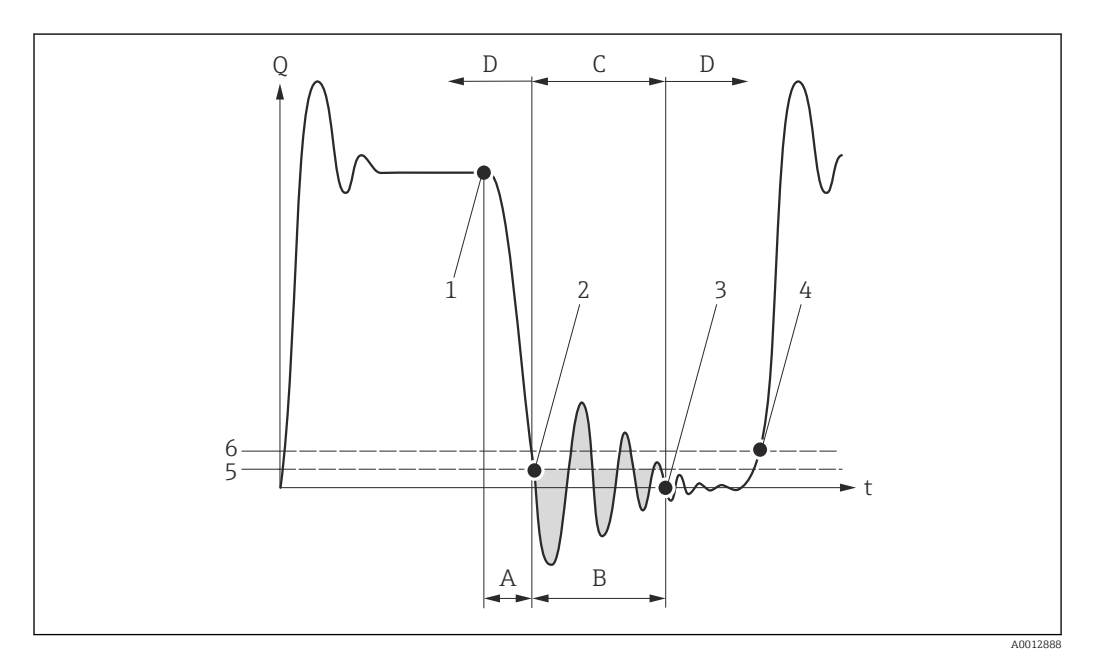

- Q Flow
- t Time
- A Drip
- B Pressure shock
- *C* Pressure shock suppression active as specified by the time entered
- D Pressure shock suppression inactive
- 1 Valve closes
- 2 Flow falls below the on-value of the low flow cut off: pressure shock suppression is activated
- 3 The time entered has elapsed: pressure shock suppression is deactivated
- 4 The actual flow value is now displayed and output
- 5 On value for low flow cut off
- 6 Off value for low flow cut off

# 3.2.4 "Sensor adjustment" submenu

Navigation

Expert  $\rightarrow$  Sensor  $\rightarrow$  Sensor adjustm.

| ► Sensor adjustment           |          |  |  |  |
|-------------------------------|----------|--|--|--|
| Installation direction        | ) → 🗎 27 |  |  |  |
| Integration time              | ) → 🗎 27 |  |  |  |
| Measuring period              | → 🗎 27   |  |  |  |
| ► Process variable adjustment | ) → 🗎 28 |  |  |  |

| Installation direction |                                                                                                    | Â      |
|------------------------|----------------------------------------------------------------------------------------------------|--------|
| Navigation             | □ Expert → Sensor → Sensor adjustm. → Install. direct.                                                                                           |        |
| Description            | Use this function to change the sign of the medium flow direction.                                                                               |        |
| Selection              | <ul><li>Flow in arrow direction</li><li>Flow against arrow direction</li></ul>                                                                   |        |
| Factory setting        | Flow in arrow direction                                                                                                    |        |
| Additional information | Description                                                                                                    |        |
|                        | Before changing the sign: ascertain the actual direction of fluid flow with refere the direction indicated by the arrow on the sensor nameplate. | nce to |

| Integration time |                                                        |  |
|------------------|--------------------------------------------------------|--|
| Navigation       | □ Expert → Sensor → Sensor adjustm. → Integration time |  |
| Description      | Display the duration of an integration cycle.          |  |
| User interface   | 1 to 65 ms                                             |  |
| Factory setting  | 5 ms                                                   |  |
|                  |                                                        |  |

| Measuring period |                                                                                          |
|------------------|------------------------------------------------------------------------------------------|
| Navigation       | Expert $\rightarrow$ Sensor $\rightarrow$ Sensor adjustm. $\rightarrow$ Measuring period |
| Description      | Display the time of a full measuring period.                                             |

A

| User interface  | 6 to 80 ms |
|-----------------|------------|
| Factory setting | 12.5 ms    |

#### "Process variable adjustment" submenu

*Navigation*  $\square$  Expert  $\rightarrow$  Sensor  $\rightarrow$  Sensor adjustm.  $\rightarrow$  Variable adjust

| ► Process variable adjustment |          |
|-------------------------------|----------|
| Volume flow offset            | ] → 🗎 28 |
| Volume flow factor            | ) → 🗎 28 |

#### Volume flow offset

| Navigation             | $ \  \   \blacksquare \  \   \blacksquare \  \  \  \  \  \  \  \  \  \  \  \  \$ |
|------------------------|----------------------------------------------------------------------------------------------------|
| Description            | Use this function to enter the zero point shift for the volume flow trim. The volume flow unit on which the shift is based is $m^3/s$ .                                                                                                    |
| User entry             | Signed floating-point number                                                                                                    |
| Factory setting        | 0 m <sup>3</sup> /s                                                                                                    |
| Additional information | Description                                                                                                    |
|                        | Corrected value = (factor × value) + offset                                                                                                    |

| Volume flow factor     |                                                                                                    | A    |
|------------------------|----------------------------------------------------------------------------------------------------|------|
| Navigation             | □ Expert → Sensor → Sensor adjustm. → Variable adjust → Vol. flow factor                                                        |      |
| Description            | Use this function to enter a quantity factor for the volume flow. This multiplication fa is applied over the volume flow range. | ctor |
| User entry             | Positive floating-point number                                                                                                  |      |
| Factory setting        | 1                                                                                                    |      |
| Additional information | Description                                                                                                    |      |
|                        | Corrected value = (factor × value) + offset                                                                                     |      |

## 3.2.5 "Calibration" submenu

Navigation

Expert  $\rightarrow$  Sensor  $\rightarrow$  Calibration

| ► Calibration      |          |  |
|--------------------|----------|--|
| Nominal diameter   | ] → 🗎 29 |  |
| Calibration factor | ) → 🗎 29 |  |
| Zero point         | ) → 🗎 29 |  |

| Nominal diameter       |                                                                         |  |
|------------------------|-------------------------------------------------------------------------|--|
| Navigation             | □ Expert → Sensor → Calibration → Nominal diameter                      |  |
| Description            | Displays the nominal diameter of the sensor.                            |  |
| User interface         | DNxx / x"                                                               |  |
| Factory setting        | Depends on the size of the sensor                                       |  |
| Additional information | <i>Description</i> The value is also specified on the sensor nameplate. |  |

| Calibration factor |                                                                                 |  |
|--------------------|---------------------------------------------------------------------------------|--|
| Navigation         | Expert $\rightarrow$ Sensor $\rightarrow$ Calibration $\rightarrow$ Cal. factor |  |
| Description        | <b>n</b> Displays the current calibration factor for the sensor.                |  |
| User interface     | Positive floating-point number                                                  |  |
| Factory setting    | Depends on nominal diameter and calibration.                                    |  |

| Zero point     |                                                                     |
|----------------|---------------------------------------------------------------------|
| Navigation     | □ Expert → Sensor → Calibration → Zero point                        |
| Description    | This function shows the zero point correction value for the sensor. |
| User interface | Signed floating-point number                                        |

Factory setting

Depends on nominal diameter and calibration

# 3.3 "Output" submenu

| Navigation | □ Expert $\rightarrow$ Output           |        |
|------------|-----------------------------------------|--------|
| ► Output   |                                         |        |
|            | Pulse/frequency/switch output 1<br>to 2 | → 🗎 30 |

# 3.3.1 "Pulse/frequency/switch output 1 to 2" submenu

Navigation

Expert  $\rightarrow$  Output  $\rightarrow$  PFS output 1 to 2

| Pulse/frequency/switch output 1<br>to 2 |          |
|-----------------------------------------|----------|
| Operating mode                          | ) → 🗎 31 |
| Channel 2                               | ) → 🗎 33 |
| Assign pulse output                     | ] → 🗎 34 |
| Value per pulse                         | ] → 🗎 34 |
| Pulse width                             | ) → 🗎 35 |
| Measuring mode                          | ] → 🗎 36 |
| Failure mode                            | ] → 🗎 36 |
| Pulse output                            | ] → 🗎 37 |
| Assign frequency output                 | ) → 🗎 38 |
| Minimum frequency value                 | ) → 🗎 38 |
| Maximum frequency value                 | → 🗎 39   |
| Measuring value at maximum frequency    | ) → 🗎 39 |
| Measuring mode                          | ] → 🗎 39 |
| Damping output                          | ] → 🗎 41 |

| Failure mode                | - | → 🖺 41 |
|-----------------------------|---|--------|
| Failure frequency           | - | → 🖺 42 |
| Output frequency            | - | → 🗎 42 |
| Switch output function      | - | → 🖺 43 |
| Assign diagnostic behavior  | - | → 🖺 43 |
| Assign limit                | - | → 🖺 44 |
| Switch-on value             | - | → 🗎 45 |
| Switch-off value            | - | → 🖺 46 |
| Assign flow direction check | - | → 🖺 46 |
| Assign status               | - | → 🖺 47 |
| Failure mode                | - | → 🖺 47 |
| Switch status               | - | → 🖺 48 |
| Invert output signal        |   | → 🖺 48 |
| L                           |   |        |

| Operating mode         | <u>Â</u>                                                                                                    |
|------------------------|----------------------------------------------------------------------------------------------------|
| Navigation             | □ Expert $\rightarrow$ Output $\rightarrow$ PFS output 1 to 2 $\rightarrow$ Operating mode                        |
| Description            | Use this function to select the operating mode of the output as a pulse, frequency or switch output.              |
| Selection              | <ul> <li>Off</li> <li>Pulse</li> <li>Automatic pulse</li> <li>Frequency</li> <li>Switch</li> </ul>                |
| Factory setting        | <ul> <li>Pulse/freq./switch output 1: Pulse option</li> <li>Pulse/freq./switch output 2: Switch option</li> </ul> |
| Additional information | <i>"Off" option</i><br>The pulse/frequency/switch output is not used.                                             |

#### "Pulse" option

Quantity-dependent pulse with configurable pulse width

- Whenever a specific volume is reached (pulse value), a pulse is output, the duration of which was set previously (pulse width).
- The pulses are never shorter than the set duration.
- This option is used for most batching applications.
- Depending on the setting, when using this option it is important that the recorder can detect pulses that are output at a pulse rate of 10 kHz.

#### Example

- Flow rate approx. 100 g/s
- Pulse value 0.1 g
- Pulse width 0.05 ms
- Pulse rate 1000 Impuls/s

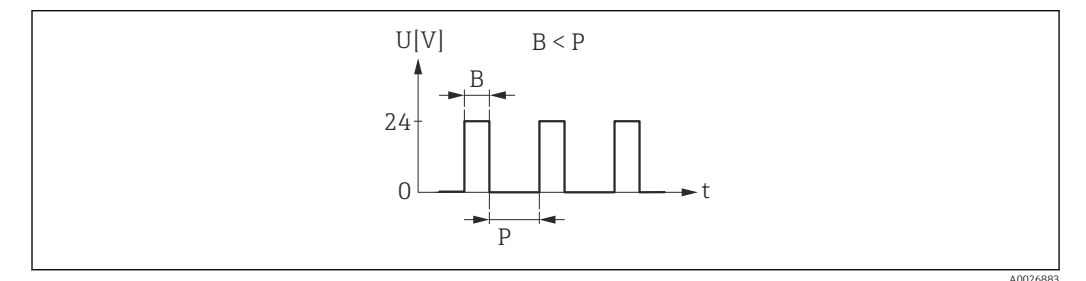

- 3 Quantity-proportional pulse (pulse value) with pulse width to be configured
- B Pulse width entered
- P Pauses between the individual pulses

#### "Automatic pulse" option

Quantity-proportional pulse with on/off ratio of 1:1

- This is used if the duration of the active pulse is not known.
- Whenever a specific volume is reached (pulse value), a pulse with a pulse-off ratio of 1:1 is output.
- In this case, the pulse width is not relevant.
- When using this option, it is important that the recorder can detect pulses that are output at a pulse rate of 10 kHz.

#### Example

- Flow rate approx. 100 g/s
- Pulse value 0.1 g
- Automatic pulse width
- Pulse rate approx. 1000 Impuls/s

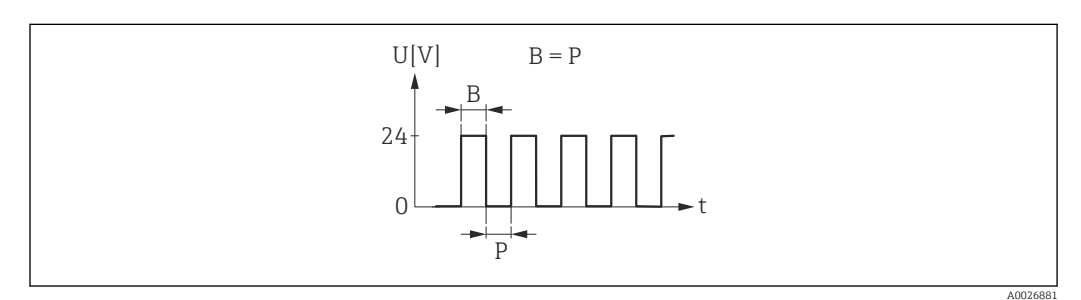

Quantity-proportional pulse (pulse value) with automatic pulse width

- *B* Automatic pulse width
- P Pauses between the individual pulses

#### "Frequency" option

Flow-proportional frequency output with 1:1 on/off ratio

An output frequency is output that is proportional to the value of the volume flow process variable.

#### Example

- Flow rate approx. 100 g/s
- Max. frequency 10 kHz
- Flow rate at max. frequency 1000 g/s
- Output frequency approx. 1000 Hz

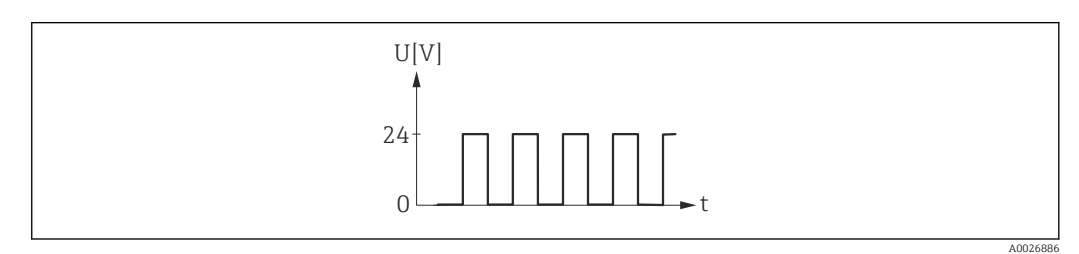

Flow-proportional frequency output

#### "Switch" option

Switch to indicate a state (e.g. alarm or warning if a limit value is reached)

Example Alarm response without alarm

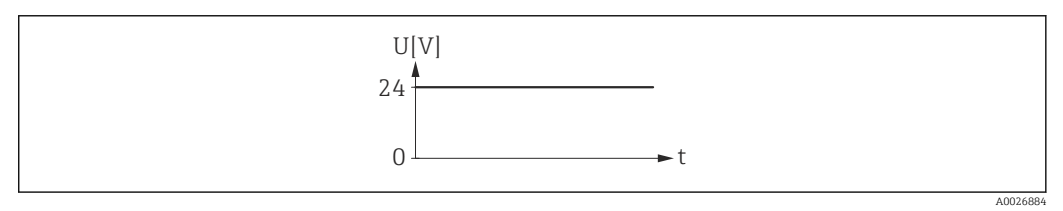

🖻 6 No alarm, high level

#### Example

Alarm response in case of alarm

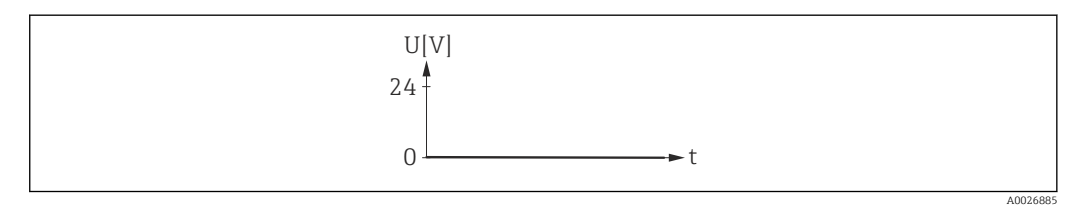

7 Alarm, low level

| Channel 2   |              |                                                                                                    | A |
|-------------|--------------|----------------------------------------------------------------------------------------------------|---|
|             |              |                                                                                                    |   |
| Navigation  |              | Expert $\rightarrow$ Output $\rightarrow$ PFS output 1 to 2 $\rightarrow$ Channel 2                  |   |
| Prerequsite | The <b>F</b> | <b>Pulse</b> option is selected in the <b>Operating mode</b> parameter ( $\rightarrow \implies$ 31). |   |

| Description            | Use this function to output a redundant pulse with or without a time delay With this setting, switch output 2 can be used as a redundant output. This is used primarily in metrological applications.                                                                                                    |
|------------------------|----------------------------------------------------------------------------------------------------|
| Selection              | <ul> <li>Off</li> <li>Redundant 0°</li> <li>Redundant 90°</li> <li>Redundant 180°</li> </ul>                                                                                                    |
| Factory setting        | Off                                                                                                    |
| Additional information | <ul> <li>Options</li> <li>Off Pulse output 2 is not used.</li> <li>Redundant 0° Redundant pulses are output without a time delay.</li> <li>Redundant 90° Redundant pulses are output with a time delay of half a pulse width.</li> <li>Redundant 180° Redundant pulses are output with a time delay of a full pulse width.</li> </ul> |

| Assign pulse output |                                                                                                    | A |
|---------------------|----------------------------------------------------------------------------------------------------|---|
| Navigation          | Expert $\rightarrow$ Output $\rightarrow$ PFS output 1 to 2 $\rightarrow$ Assign pulse                                                                 |   |
| Prerequsite         | <ul> <li>One of the following options is selected in the <b>Operating mode</b> parameter (→    31):</li> <li>Pulse</li> <li>Automatic pulse</li> </ul> |   |
| Description         | Use this function to select the process variable for the pulse output.                                                                                 |   |
| Selection           | <ul><li>Off</li><li>Volume flow</li></ul>                                                                                                    |   |
| Factory setting     | Off                                                                                                    |   |

| Value per pulse |                                                                                                    | Â  |
|-----------------|----------------------------------------------------------------------------------------------------|----|
| Navigation      | □ Expert $\rightarrow$ Output $\rightarrow$ PFS output 1 to 2 $\rightarrow$ Value per pulse                               |    |
| Prerequsite     | One of the following options is selected in the <b>Operating mode</b> parameter (→ 🗎 31):<br>■ Pulse<br>■ Automatic pulse |    |
|                 | In the <b>Assign pulse output</b> parameter ( $\rightarrow 	extsf{B}$ 34), the <b>Volume flow</b> option is selected.     |    |
| Description     | Use this function to enter the value for the measured value that a pulse is equivalent t                                  | 0. |
| User entry      | Signed floating-point number                                                                                              |    |

| Factory setting        | Depends on the nominal diameter:<br>• DN 4 ( <sup>1</sup> / <sub>8</sub> "): 0.005 ml (0.0002 fl oz)<br>• DN 8 ( <sup>3</sup> / <sub>8</sub> "): 0.02 ml (0.001 fl oz)<br>• DN 15 ( <sup>1</sup> / <sub>2</sub> "): 0.1 ml (0.004 fl oz)<br>• DN 15K ( <sup>1</sup> / <sub>2</sub> K"): 0.1 ml (0.004 fl oz)<br>• DN 25 (1"): 0.2 ml (0.007 fl oz) |
|------------------------|----------------------------------------------------------------------------------------------------|
| Additional information | User entry<br>Weighting of the pulse output with a quantity.<br>The lower the pulse value, the<br>• better the resolution.<br>• the higher the frequency of the pulse response.                                                                                                    |

| Pulse width            |                                                                                                    |     |
|------------------------|----------------------------------------------------------------------------------------------------|-----|
| Navigation             | Expert $\rightarrow$ Output $\rightarrow$ PFS output 1 to 2 $\rightarrow$ Pulse width                                                                                                    |     |
| Prerequsite            | In the <b>Operating mode</b> parameter ( $\rightarrow \textcircled{B}$ 31), the <b>Pulse</b> option is selected and in the <b>Assign pulse output</b> parameter ( $\rightarrow \textcircled{B}$ 34), the <b>Volume flow</b> option is selected.                                                                                                    |     |
| Description            | Use this function to enter the duration of the output pulse.                                                                                                    |     |
| User entry             | 0.05 to 3.75 ms                                                                                                    |     |
| Factory setting        | 0.05 ms                                                                                                    |     |
| Additional information | <ul> <li>Description</li> <li>Define how long a pulse is (duration).</li> <li>The duration must be defined depending on the input card used.</li> <li>The maximum pulse rate is defined by f<sub>max</sub> = 1 / (2 × pulse width).</li> <li>The interval between two pulses lasts at least as long as the set pulse width.</li> <li>The maximum flow is defined by Q<sub>max</sub> = f<sub>max</sub> × pulse value.</li> <li>If the flow exceeds these limit values, the measuring device displays the diagnostic message <b>AS443 Pulse output 1 to 2</b>.</li> </ul>                                                                                                    |     |
|                        | $ \begin{array}{      } \hline \\ \hline \\ \hline \\ \hline \\ P \end{array} \rightarrow t \\ \hline \\ P \end{array} \rightarrow \begin{array}{     } \hline \\ P \end{array} \rightarrow \begin{array}{      } \hline \\ P \end{array} \rightarrow \begin{array}{      } \hline \\ P \end{array} \rightarrow \begin{array}{      } \hline \\ P \end{array} \rightarrow \begin{array}{     } \hline \\ P \end{array} \rightarrow \begin{array}{     } \hline \\ P \end{array} \rightarrow \begin{array}{     } \hline \\ P \end{array} \rightarrow \begin{array}{     } \hline \\ P \end{array} \rightarrow \begin{array}{     } \hline \\ P \end{array} \rightarrow \begin{array}{     } \hline \\ P \end{array} \rightarrow \begin{array}{     } \hline \\ P \end{array} \rightarrow \begin{array}{     } \hline \\ P \end{array} \rightarrow \begin{array}{     } \hline \\ P \end{array} \rightarrow \begin{array}{     } \hline \\ P \end{array} \rightarrow \begin{array}{    } \hline \\ P \end{array} \rightarrow \begin{array}{    } \hline \\ P \end{array} \rightarrow \begin{array}{    } \hline \\ P \end{array} \rightarrow \begin{array}{    } \hline \\ P \end{array} \rightarrow \begin{array}{    } \hline \\ P \end{array} \rightarrow \begin{array}{    } \hline \\ P \end{array} \rightarrow \begin{array}{    } \hline \\ P \end{array} \rightarrow \begin{array}{    } \hline \\ P \end{array} \rightarrow \begin{array}{    } \hline \\ P \end{array} \rightarrow \begin{array}{   } \hline \\ P \end{array} \rightarrow \begin{array}{    } \hline \\ P \end{array} \rightarrow \begin{array}{    } \hline \\ P \end{array} \rightarrow \begin{array}{    } \hline \\ P \end{array} \rightarrow \begin{array}{    } \hline \\ P \end{array} \rightarrow \begin{array}{    } \hline \\ P \end{array} \rightarrow \begin{array}{    } \hline \\ P \end{array} \rightarrow \begin{array}{    } \hline \\ P \end{array} \rightarrow \begin{array}{   } \hline \\ P \end{array} \rightarrow \begin{array}{   } \hline \\ P \end{array} \rightarrow \begin{array}{   } \hline \\ P \end{array} \rightarrow \begin{array}{   } \hline \\ P \end{array} \rightarrow \begin{array}{   } \hline \\ P \end{array} \rightarrow \begin{array}{   } \hline \\ P \end{array} \rightarrow \begin{array}{   } \hline \\ P \end{array} \rightarrow \begin{array}{   } \hline \\ P \end{array} \rightarrow \begin{array}{   } \hline \\ P \end{array} \rightarrow \begin{array}{   } \hline \\ P \end{array} \rightarrow \begin{array}{   } \hline \\ P \end{array} \rightarrow \begin{array}{   } \hline \\ P \end{array} \rightarrow \begin{array}{  } \hline \\ P \end{array} \rightarrow \begin{array}{  } \hline \\ P \end{array} \rightarrow \begin{array}{   } \hline \\ P \end{array} \rightarrow \begin{array}{   } \hline \\ P \end{array} \rightarrow \begin{array}{   } \hline \\ P \end{array} \rightarrow \begin{array}{   } \hline \\ P \end{array} \rightarrow \begin{array}{   } \hline \\ P \end{array} \rightarrow \begin{array}{  } \hline \\ P \end{array} \rightarrow \begin{array}{  } \hline \\ P \end{array} \rightarrow \begin{array}{  } \hline \\ P \end{array} \rightarrow \begin{array}{   } \hline \\ P \end{array} \rightarrow \begin{array}{  } \hline \\ P \end{array} \rightarrow \begin{array}{  } \hline \\ P \end{array} \rightarrow \begin{array}{  } \hline \\ P \end{array} \rightarrow \begin{array}{  } \hline P \end{array} \rightarrow \begin{array}{  } \hline \\ P \end{array} \rightarrow \begin{array}{  } \hline \\ P \end{array} \rightarrow \begin{array}{  } \hline \\ P \end{array} \rightarrow \begin{array}{  } \hline \\ P \end{array} \rightarrow \begin{array}{  } \hline P \end{array} \rightarrow \begin{array}{  } \hline \\ P \end{array} \rightarrow \begin{array}{  } \hline P \end{array} \rightarrow \begin{array}{  } \hline P \end{array} \rightarrow \begin{array}{  } P \end{array} \rightarrow \begin{array}{  } \hline P \end{array} \rightarrow \begin{array}{  } \hline P \end{array} \rightarrow \begin{array}{  } \hline P \end{array} \rightarrow \begin{array}{  } P \end{array} \rightarrow \begin{array}{  } \hline P \end{array} \rightarrow \\ \rightarrow \begin{array}{  } P \end{array} \rightarrow \begin{array}{  } P \end{array} \rightarrow \begin{array}{  } P \end{array} \rightarrow \begin{array}{  } P \end{array} \rightarrow \\ \hline P \end{array} \rightarrow \begin{array}{  } P \end{array} \rightarrow \\ \rightarrow \begin{array}{  } P \end{array} \rightarrow \\ \hline P \end{array} \rightarrow \begin{array}{  } P \end{array} \rightarrow \begin{array}{  } P \end{array} \rightarrow \\ \rightarrow \begin{array}{  } P \end{array} \rightarrow \\ \rightarrow \begin{array}{  } P \end{array} \rightarrow \\ \hline P \end{array} \rightarrow \begin{array}{  } P \end{array} \rightarrow \\ \hline \\ \rightarrow \begin{array}{  } P \end{array} \rightarrow \begin{array}{  } P \end{array} \rightarrow \\ \rightarrow \\ \hline P \end{array} \rightarrow \begin{array}{  } P \end{array} \rightarrow \begin{array}{  } P \end{array} \rightarrow \\ \rightarrow \begin{array}{  } P \end{array} \rightarrow \\ \rightarrow \begin{array}{  } P \end{array} \rightarrow \\ \rightarrow \\ \rightarrow \begin{array}{  } P \end{array} \rightarrow \\ \rightarrow \begin{array}{  } P \end{array} \rightarrow \\ \rightarrow \\ \hline P \end{array} \rightarrow \begin{array}{  } P \end{array} \rightarrow \\ \rightarrow \\ \hline P \end{array} \rightarrow \\ \rightarrow \\ \rightarrow \end{array} $ \rightarrow \begin{array}{  } P \end{array} \rightarrow \\ \rightarrow \begin{array}{  } P \end{array} \rightarrow \\ \rightarrow \begin{array}{  } P | • t |

B P Pulse width entered Intervals between the individual pulses

#### Example

- Pulse value: 0.1 g
- Pulse width: 0.1 ms
- f<sub>max</sub>: 1 / (2 × 0.1 ms) = 5 kHz Q<sub>max</sub>: 5 kHz × 0.1 g = 0.5 kg/s

The pulse width is not relevant for **Automatic pulse** option.

| Measuring mode         |                                                                                                    | ß |
|------------------------|----------------------------------------------------------------------------------------------------|---|
| Navigation             | Expert $\rightarrow$ Output $\rightarrow$ PFS output 1 to 2 $\rightarrow$ Measuring mode                                                                                                    |   |
| Prerequsite            | <ul> <li>One of the following options is selected in the <b>Operating mode</b> parameter (→ B 31):</li> <li>Pulse</li> <li>Automatic pulse</li> </ul>                                                                                                    |   |
|                        | In the <b>Assign pulse output</b> parameter ( $\Rightarrow \square 34$ ), the <b>Volume flow</b> option is selected.                                                                                                    |   |
| Description            | Use this function to select the measuring mode for the pulse output.                                                                                                    |   |
| Selection              | <ul><li>Forward flow</li><li>Forward/Reverse flow</li><li>Reverse flow</li></ul>                                                                                                    |   |
| Factory setting        | Forward flow                                                                                                    |   |
| Additional information | <ul> <li>Selection</li> <li>Forward flow<br/>Positive flow is output, negative flow is not output.</li> <li>Forward/Reverse flow<br/>Positive and negative flow are output (absolute value), but a distinction is not made<br/>between positive and negative flow.</li> <li>Reverse flow<br/>Negative flow is output, positive flow is not output.</li> <li>For a detailed description of the options available, see the Measuring mode<br/>parameter (→ B 20)</li> </ul> |   |

| Failure mode |                                                                                                    | A |
|--------------|----------------------------------------------------------------------------------------------------|---|
| Navigation   | Expert $\rightarrow$ Output $\rightarrow$ PFS output 1 to 2 $\rightarrow$ Failure mode                                       |   |
| Prerequsite  | <ul> <li>One of the following options is selected in the <b>Operating mode</b> parameter (→</li></ul>                        |   |
|              | In the <b>Assign pulse output</b> parameter ( $\Rightarrow \textcircled{B} 34$ ), the <b>Volume flow</b> option is selected. |   |
| Description  | Use this function to select the failure mode of the pulse output in the event of a device alarm.                             |   |
| Selection              | <ul><li>Actual value</li><li>No pulses</li></ul>                                                                                                    |
|------------------------|----------------------------------------------------------------------------------------------------|
| Factory setting        | Actual value                                                                                                    |
| Additional information | <i>Description</i><br>The dictates of safety render it advisable to ensure that the pulse output shows a<br>predefined behavior in the event of a fault.                                                                                                    |
|                        | <ul> <li>Options</li> <li>Actual value <ul> <li>In the event of a device alarm, the pulse output continues on the basis of the current flow measurement. The fault is ignored.</li> </ul> </li> <li>No pulses <ul> <li>In the event of a device alarm, the pulse output is "switched off".</li> </ul> </li> </ul>                       |
|                        | <b>NOTICE!</b> A device alarm is a measuring device error that must be taken seriously. It can affect the measurement quality such that the quality can no longer be guaranteed. The <b>Actual value</b> option is only recommended if it can be guaranteed that all possible alarm conditions will not affect the measurement quality. |

| Pulse output           |                                                                                                    |
|------------------------|----------------------------------------------------------------------------------------------------|
| Navigation             | □ Expert → Output → PFS output 1 to 2 → Pulse output 1 to 2                                                                                                    |
| Prerequsite            | One of the following options is selected in the <b>Operating mode</b> parameter (→ 🗎 31):<br>■ Pulse<br>■ Automatic pulse                                                                                                    |
| Description            | Displays the pulse frequency currently output.                                                                                                    |
| User interface         | Positive floating-point number                                                                                                    |
| Additional information | Description                                                                                                    |
|                        | <ul> <li>The pulse output is an open emitter output.</li> <li>This is configured at the factory in such a way that the transistor is conductive for the duration of the pulse (NO contact) and is safety-oriented.</li> <li>The Value per pulse parameter (→  34) and the Pulse width parameter (→  35) (Operating mode (→  31) Pulse) can be used to define the value (i.e. the amount of the measured value that corresponds to a pulse) and the duration of the pulse.</li> </ul> |

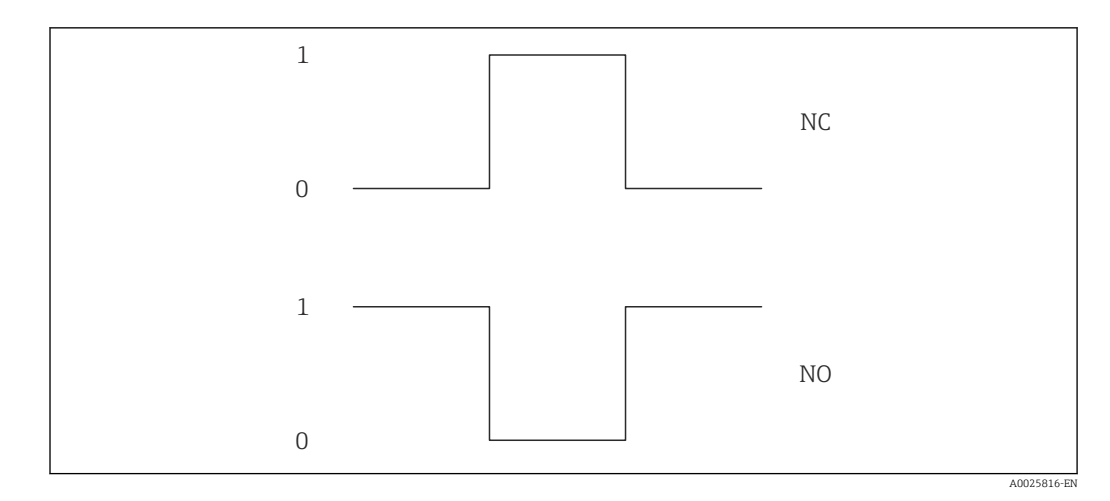

- 0 Non-conductive
- 1 Conductive
- NC NC contact (normally closed)
- NO NO contact (normally open)

The output behavior can be reversed via the **Invert output signal** parameter ( $\rightarrow \textcircled{B}$  48), i.e. the transistor does not conduct for the duration of the pulse.

In addition, the behavior of the output in the event of an error (**Failure mode** parameter  $(\rightarrow \cong 36)$ ) can be configured.

The duration of the pulses must be defined as a function of the input card used. The pulse(s) must not exceed the maximum input frequency of the counter card.

# Assign frequency output Image: Selection Navigation Image: Expert → Output → PFS output 1 to 2 → Assign freq. Prerequsite The Frequency option is selected in the Operating mode parameter (→ Image: 31). Description Use this function to select the process variable for the frequency output. Selection • Off • Volume flow Factory setting Off

| Minimum frequency value |                        | ه                                                                                                    |
|-------------------------|------------------------|----------------------------------------------------------------------------------------------------|
| Navigation              |                        | Expert $\rightarrow$ Output $\rightarrow$ PFS output 1 to 2 $\rightarrow$ Min. freq. value                                                                                                    |
| Prerequsite             | In the<br><b>Assig</b> | e <b>Operating mode</b> parameter ( $\rightarrow \square 31$ ), the <b>Frequency</b> option is selected and in the <b>prequency output</b> parameter ( $\rightarrow \square 38$ ), the <b>Volume flow</b> option is selected. |
| Description             | Use t                  | his function to enter the start value frequency.                                                                                                    |
| User entry              | 0.0 to                 | o 10 000.0 Hz                                                                                                    |

| Maximum frequency value |                                                                                                    |
|-------------------------|----------------------------------------------------------------------------------------------------|
| Navigation              | Expert $\rightarrow$ Output $\rightarrow$ PFS output 1 to 2 $\rightarrow$ Max. freq. value                                                                                                    |
| Prerequsite             | In the <b>Operating mode</b> parameter ( $\rightarrow \square 31$ ), the <b>Frequency</b> option is selected and in the <b>Assign frequency output</b> parameter ( $\rightarrow \square 38$ ), the <b>Volume flow</b> option is selected. |
| Description             | Use this function to enter the end value frequency.                                                                                                    |
| User entry              | 0.0 to 10 000.0 Hz                                                                                                    |
| Factory setting         | 10 000.0 Hz                                                                                                    |

| Measuring value at maximum frequency |  |                                                                                         |  |
|--------------------------------------|--|-----------------------------------------------------------------------------------------|--|
|                                      |  |                                                                                         |  |
| Navigation                           |  | Expert $\rightarrow Output \rightarrow DES$ output 1 to 2 $\rightarrow Val$ at max freq |  |

| Navigation             |                                                                                                    |
|------------------------|----------------------------------------------------------------------------------------------------|
| Prerequsite            | In the <b>Operating mode</b> parameter ( $\rightarrow \square 31$ ), the <b>Frequency</b> option is selected and in the <b>Assign frequency output</b> parameter ( $\rightarrow \square 38$ ), the <b>Volume flow</b> option is selected.                                                                                           |
| Description            | Use this function to enter the measured value for the end value frequency.                                                                                                    |
| User entry             | Signed floating-point number                                                                                                    |
| Factory setting        | Depends on country and nominal diameter                                                                                                    |
| Additional information | <ul> <li>Description</li> <li>Use this function to enter the maximum measured value at the maximum frequency. The selected process variable is output as a proportional frequency.</li> <li>Dependency</li> <li>In the entry depends on the process variable selected in the Assign frequency output parameter (→ 🗎 38).</li> </ul> |

| Measuring mode |                                                                                                    | A   |
|----------------|----------------------------------------------------------------------------------------------------|-----|
| Navigation     | Expert $\rightarrow$ Output $\rightarrow$ PFS output 1 to 2 $\rightarrow$ Measuring mode                                                                                                    |     |
| Prerequsite    | In the <b>Operating mode</b> parameter ( $\rightarrow \cong 31$ ), the <b>Frequency</b> option is selected and in <b>Assign frequency output</b> parameter ( $\rightarrow \cong 38$ ), the <b>Volume flow</b> option is selected. | the |
| Description    | Use this function to select the measuring mode for the frequency output.                                                                                                    |     |

| Selection              | <ul><li>Forward flow</li><li>Forward/Reverse flow</li><li>Reverse flow</li></ul>                                                                                                    |
|------------------------|----------------------------------------------------------------------------------------------------|
| Factory setting        | Forward flow                                                                                                    |
| Additional information | "Forward flow" option                                                                                                    |
|                        | The frequency output signal is proportional to the measured variable assigned. The measuring range is defined by the value that is assigned to the Measuring value at maximum frequency (A). The measured value for the minimum frequency is implicitly 0.                |
|                        | <ul> <li>The flow components outside the scaled measuring range are taken into account for signal output as follows:</li> <li>Measuring value at maximum frequency = 10kg/h</li> <li>If the effective flow exceeds the measured value A, the diagnostic message</li></ul> |
|                        | E. C. C. C. C. C. C. C. C. C. C. C. C. C.                                                                                                    |

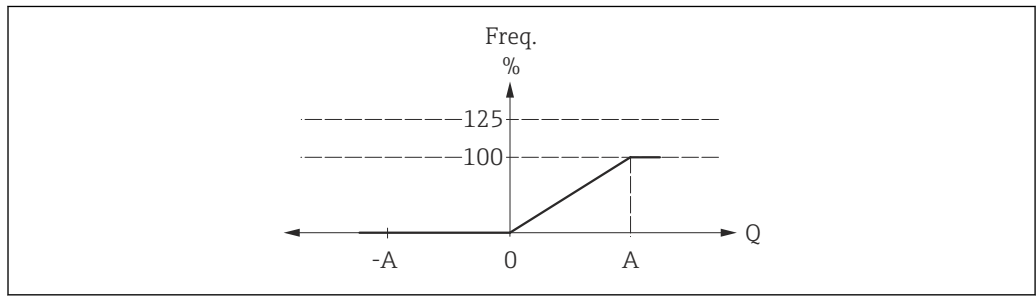

A Measuring value at maximum frequency

#### "Forward/Reverse flow" option

The frequency output signal is independent of the direction of flow (absolute amount of the measured variable). The flow direction can be output via the configurable switch outputs.

The flow components outside the scaled measuring range are taken into account for signal output as follows:

If the effective flow exceeds the absolute value A, the diagnostic message  $\triangle$ **S442 Frequency output 1 to 2** is displayed. If the value is exceeded, the frequency remains at the maximum frequency, or at the failure frequency according to the configuration.

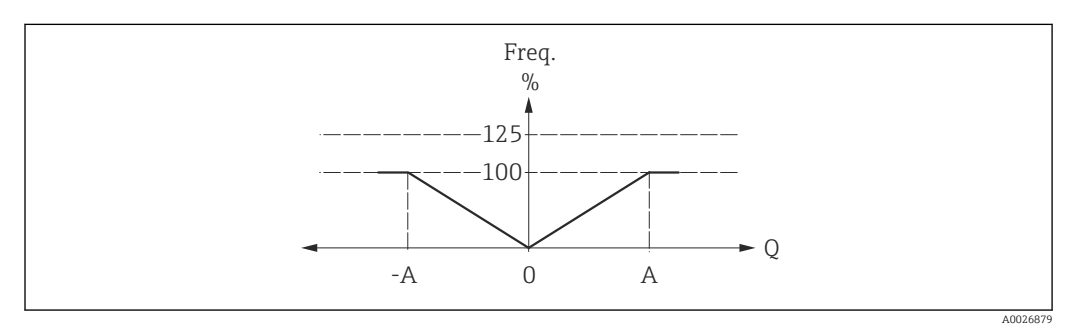

A Measuring value at maximum frequency

#### "Reverse flow" option

The flow components outside the scaled measuring range are taken into account for signal output as follows:

- If the effective flow drops below the value A (normally a negative value for reverse flow), the diagnostic message ▲S442 Frequency output 1 to 2 is displayed. If the value is undershot, the frequency remains at the maximum frequency, or at the failure frequency according to the configuration.
- If the value is exceeded, i.e. flow is positive, 0 Hz is output and no diagnostic message is displayed.

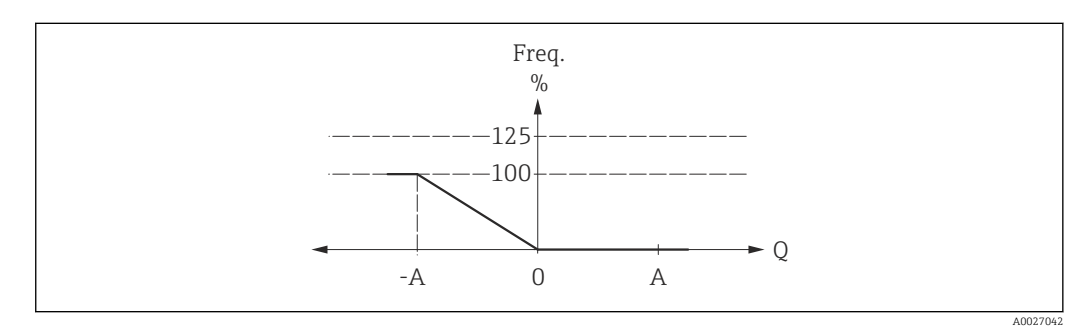

A Measuring value at maximum frequency

| Damping output         | 8                                                                                                    |
|------------------------|----------------------------------------------------------------------------------------------------|
| Navigation             | Expert $\rightarrow$ Output $\rightarrow$ PFS output 1 to 2 $\rightarrow$ Damping out.                                                                                                    |
| Prerequsite            | In the <b>Operating mode</b> parameter ( $\Rightarrow \boxtimes 31$ ), the <b>Frequency</b> option is selected and in the <b>Assign frequency output</b> parameter ( $\Rightarrow \boxtimes 38$ ), the <b>Volume flow</b> option is selected. |
| Description            | Use this function to enter the reaction time of the output signal to fluctuations in the measured value.                                                                                                    |
| User entry             | 0 to 999.9 s                                                                                                    |
| Factory setting        | 0.0 s                                                                                                    |
| Additional information | Description                                                                                                    |
|                        | Use this function to enter a time constant (PT1 element) for frequency output damping.<br>The frequency output is subject to separate damping that is independent of all preceding<br>time constants.                                         |
|                        | This damping is not recommended for applications with high-speed filling t <sub>fill</sub> < 5 s.                                                                                                    |

| Failure mode |                        | 8                                                                                                    |
|--------------|------------------------|----------------------------------------------------------------------------------------------------|
| Navigation   |                        | Expert $\rightarrow$ Output $\rightarrow$ PFS output 1 to 2 $\rightarrow$ Failure mode                                                                                                    |
| Prerequsite  | In the<br><b>Assig</b> | <b>Operating mode</b> parameter ( $\Rightarrow \square 31$ ), the <b>Frequency</b> option is selected and in the <b>n frequency output</b> parameter ( $\Rightarrow \square 38$ ), the <b>Volume flow</b> option is selected. |

| Description            | Use this function to select the failure mode of the frequency output in the event of a device alarm.                                                                                                    |
|------------------------|----------------------------------------------------------------------------------------------------|
| Selection              | <ul> <li>Actual value</li> <li>Defined value</li> <li>0 Hz</li> </ul>                                                                                                    |
| Factory setting        | 0 Hz                                                                                                    |
| Additional information | <ul> <li>Options</li> <li>Actual value<br/>In the event of a device alarm, the frequency output continues on the basis of the current<br/>flow measurement. The fault is ignored.</li> <li>Defined value<br/>In the event of a device alarm, the frequency output continues on the basis of a<br/>predefined value. This Failure frequency (→</li></ul> |
|                        | affect the measurement quality such that the quality can no longer be guaranteed. The <b>Actual value</b> option is only recommended if it can be guaranteed that all possible alarm conditions will not affect the measurement quality.                                                                                                    |

| Failure frequency |                                                                                                    |
|-------------------|----------------------------------------------------------------------------------------------------|
|                   |                                                                                                    |
| Navigation        | Expert $\rightarrow$ Output $\rightarrow$ PFS output 1 to 2 $\rightarrow$ Failure freq.                                                                                                    |
| Prerequsite       | In the <b>Operating mode</b> parameter ( $\Rightarrow \boxtimes 31$ ), the <b>Frequency</b> option is selected and in the <b>Assign frequency output</b> parameter ( $\Rightarrow \boxtimes 38$ ), the <b>Volume flow</b> option is selected. |
| Description       | Use this function to enter the value for the frequency output in the event of a device alarm in order to bypass the alarm.                                                                                                    |
| User entry        | 0.0 to 10 000.0 Hz                                                                                                    |
| Factory setting   | 0.0 Hz                                                                                                    |

| Output frequency |                                                                                                    |
|------------------|----------------------------------------------------------------------------------------------------|
| Navigation       | Expert $\rightarrow$ Output $\rightarrow$ PFS output 1 to 2 $\rightarrow$ Output freq. 1 to 2               |
| Prerequsite      | In the <b>Operating mode</b> parameter ( $\rightarrow \cong 31$ ), the <b>Frequency</b> option is selected. |
| Description      | Displays the actual value of the output frequency which is currently measured.                              |
| User interface   | 0.0 to 10 000.0 Hz                                                                                          |

| Switch output function |                                                                                                    | ß             |
|------------------------|----------------------------------------------------------------------------------------------------|---------------|
|                        |                                                                                                    |               |
| Navigation             | $ \qquad \qquad \qquad \qquad \qquad \qquad \qquad \qquad \qquad \qquad \qquad \qquad \qquad \qquad \qquad \qquad \qquad \qquad \qquad$                                                                                                    |               |
| Prerequsite            | The <b>Switch</b> option is selected in the <b>Operating mode</b> parameter ( $\rightarrow \implies$ 31).                                                                                                    |               |
| Description            | Use this function to select a function for the switch output.                                                                                                    |               |
| Selection              | <ul> <li>Off</li> <li>On</li> <li>Diagnostic behavior</li> <li>Limit</li> <li>Flow direction check</li> <li>Status</li> </ul>                                                                                                    |               |
| Factory setting        | Off                                                                                                    |               |
| Additional information | <ul> <li>Options</li> <li>Off <ul> <li>Off</li> <li>The switch output is permanently switched off (open, non-conductive).</li> </ul> </li> <li>On <ul> <li>The switch output is permanently switched on (closed, conductive).</li> </ul> </li> <li>Diagnostic behavior <ul> <li>Indicates if the diagnostic event is present or not. Is used to output diagnostic information and to react to it appropriately at the system level.</li> </ul> </li> <li>Limit <ul> <li>Indicates if a specified limit value has been reached for the process variable. Is used output diagnostic information relating to the process and to react to it appropriately the system level.</li> </ul> </li> <li>Flow direction check <ul> <li>Indicates the flow direction (forward or reverse flow).</li> </ul> </li> </ul> | l to<br>.y at |
|                        | Indicates the device status depending on whether empty pipe detection or low flow off is selected.                                                                                                    | cut           |

| Assign diagnostic behavior |                                                                                                    | Â |
|----------------------------|----------------------------------------------------------------------------------------------------|---|
| Navigation                 | Expert $\rightarrow$ Output $\rightarrow$ PFS output 1 to 2 $\rightarrow$ Assign diag. beh         |   |
| Prerequsite                | <ul> <li>The Switch option is selected in the Operating mode parameter (→</li></ul>                | 2 |
| Description                | Use this function to select the diagnostic event category that is displayed for the switch output. |   |
| Selection                  | <ul><li>Alarm</li><li>Alarm or warning</li><li>Warning</li></ul>                                   |   |
| Factory setting            | Alarm                                                                                              |   |

#### Additional information

#### Description

If no diagnostic event is pending, the switch output is closed and conductive.

#### Options

- Alarm
- The switch output signals only diagnostic events in the alarm category.
- Alarm or warning The switch output signals diagnostic events in the alarm and warning category.
  Warning
- The switch output signals only diagnostic events in the warning category.

| Assign limit           |                                                                                                    |  |
|------------------------|----------------------------------------------------------------------------------------------------|--|
| Navigation             | Expert $\rightarrow$ Output $\rightarrow$ PFS output 1 to 2 $\rightarrow$ Assign limit                                                                                                    |  |
| Prerequsite            | <ul> <li>The Switch option is selected in the Operating mode parameter (→    31).</li> <li>The Limit option is selected in the Switch output function parameter (→    43).</li> </ul>                                  |  |
| Description            | Use this function to select a process variable for the limit function.                                                                                                    |  |
| Selection              | Volume flow                                                                                                    |  |
| Factory setting        | Volume flow                                                                                                    |  |
| Additional information | Description<br>Behavior of status output when Switch-on value > Switch-off value:<br>Process variable > Switch-on value: transistor is conductive<br>Process variable < Switch-off value: transistor is non-conductive |  |

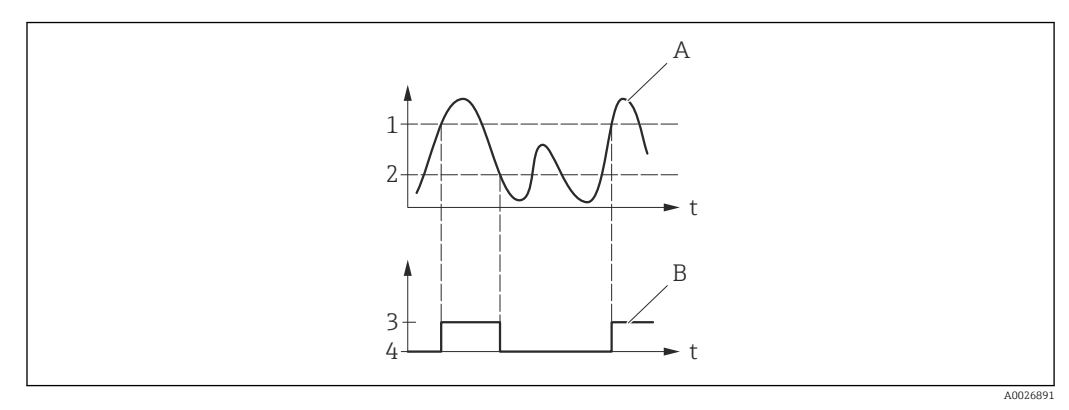

- 1 Switch-on value
- Switch-off value
   Conductive
- 3 Conductive
- 4 Non-conductive A Process variable
- B Status output

Behavior of status output when Switch-on value < Switch-off value:

- Process variable < Switch-on value: transistor is conductive</p>
- Process variable > Switch-off value: transistor is non-conductive

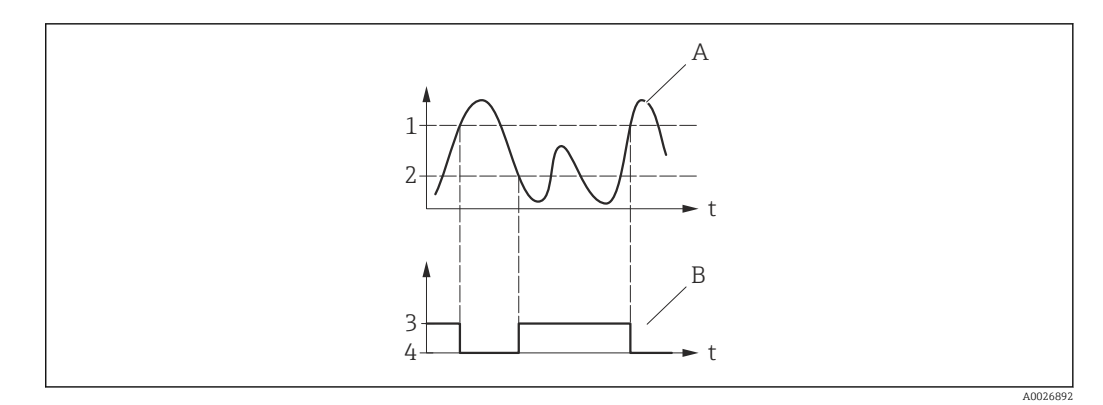

- Switch-off value Switch-on value 1
- 2
- 3 Conductive
- 4 Non-conductive
- Α Process variable
- В Status output

Behavior of status output when Switch-on value = Switch-off value:

- Process variable > Switch-on value: transistor is conductive
- Process variable < Switch-off value: transistor is non-conductive</li>

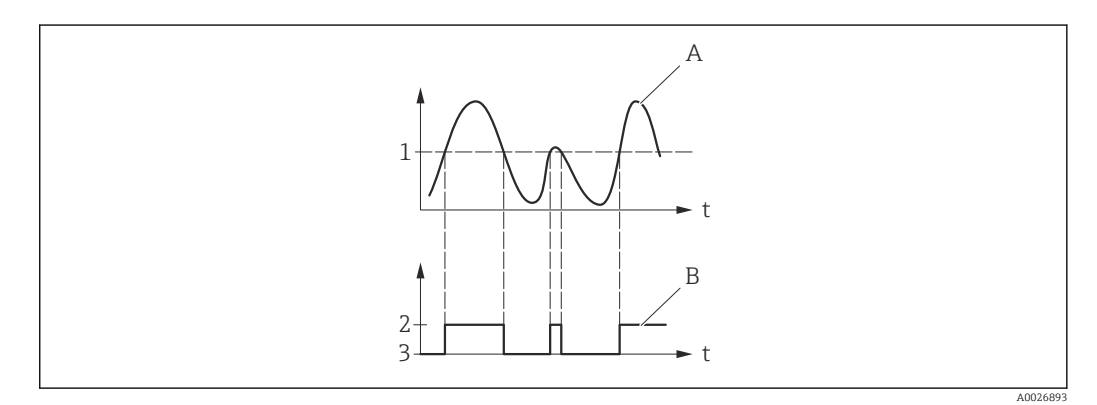

- Switch-on value = Switch-off value 1
- Conductive
- 2 3 Non-conductive
- Α Process variable В
  - Status output

| Switch-on value |                                                                                                    |  |
|-----------------|----------------------------------------------------------------------------------------------------|--|
| Navigation      | □ Expert $\rightarrow$ Output $\rightarrow$ PFS output 1 to 2 $\rightarrow$ Switch-on value                                                                                         |  |
| Prerequsite     | <ul> <li>The Switch option is selected in the Operating mode parameter (→ ≧ 31).</li> <li>The Limit option is selected in the Switch output function parameter (→ ≧ 43).</li> </ul> |  |
| Description     | Use this function to enter the measured value for the switch-on point.                                                                                                    |  |
| User entry      | Signed floating-point number                                                                                                    |  |
| Factory setting | Country-specific:<br>• 0 ml/s<br>• 0 fl oz/s                                                                                                    |  |

#### Additional information

Description

Use this function to enter the limit value for the switch-on value (process variable > switch-on value = closed, conductive).

When using a hysteresis: Switch-on value > Switch-off value.

#### Dependency

The unit depends on the process variable selected in the **Assign limit** parameter  $(\rightarrow \cong 44)$ .

#### Switch-off value A Expert $\rightarrow$ Output $\rightarrow$ PFS output 1 to 2 $\rightarrow$ Switch-off value Navigation Prerequsite ■ The **Switch** option is selected in the **Operating mode** parameter (→ 🖺 31). • The **Limit** option is selected in the **Switch output function** parameter ( $\rightarrow \triangleq 43$ ). Description Use this function to enter the measured value for the switch-off point. Signed floating-point number User entry **Factory setting** Country-specific: • 0 ml/s 0 fl oz/s Additional information Description Use this function to enter the limit value for the switch-off value (process variable < switch-off value = open, non-conductive). When using a hysteresis: Switch-on value > Switch-off value. Dependency The unit depends on the process variable selected in the Assign limit parameter (→ 🗎 44).

| Assign flow direction check |                                                                                            | Â   |
|-----------------------------|--------------------------------------------------------------------------------------------|-----|
| Navigation                  | Expert $\rightarrow$ Output $\rightarrow$ PFS output 1 to 2 $\rightarrow$ Assign dir.check |     |
| Prerequsite                 | <ul> <li>The Switch option is selected in the Operating mode parameter (→</li></ul>        | ter |
| Description                 | Use this function to select a process variable for monitoring the flow direction.          |     |
| Selection                   | <ul><li>Off</li><li>Volume flow</li></ul>                                                  |     |
| Factory setting             | Volume flow                                                                                |     |

# Additional informationDescriptionIf the value of the assigned process variable is ≥ 0, the status output is conductive.<br/>Otherwise, the switch output is non-conductive.

| Assign status          |                                                                                                    | Ê |
|------------------------|----------------------------------------------------------------------------------------------------|---|
| Navigation             | Expert $\rightarrow$ Output $\rightarrow$ PFS output 1 to 2 $\rightarrow$ Assign status                                               |   |
| Prerequsite            | <ul> <li>The Switch option is selected in the Operating mode parameter (→</li></ul>                                                   |   |
| Description            | Use this function to select a device status for the switch output.                                                                    |   |
| Selection              | Low flow cut off                                                                                                    |   |
| Factory setting        | Low flow cut off                                                                                                    |   |
| Additional information | Options                                                                                                    |   |
|                        | If empty pipe detection or low flow cut off are enabled, the output is conductive.<br>Otherwise, the switch output is non-conductive. |   |

| Failure mode           |                                                                                                    | Ê                         |
|------------------------|----------------------------------------------------------------------------------------------------|---------------------------|
| Navigation             | Expert $\rightarrow$ Output $\rightarrow$ PFS output 1 to 2 $\rightarrow$ Failure mode                                                                                                    |                           |
| Description            | Use this function to select a failsafe mode for the switch output in the event of a devic alarm.                                                                                                    | e                         |
| Selection              | <ul><li>Actual status</li><li>Open</li><li>Closed</li></ul>                                                                                                    |                           |
| Factory setting        | Open                                                                                                    |                           |
| Additional information | <ul> <li>Options</li> <li>Actual status In the event of a device alarm, faults are ignored and the current behavior of the inprvalue is output by the switch output. The Actual status option behaves in the same as the current input value. </li> <li>Open In the event of a device alarm, the switch output's transistor is set to non-conductive. </li> <li>Closed In the event of a device alarm, the switch output's transistor is set to conductive.</li></ul> | out<br>way<br><b>re</b> . |

| Switch status          |                                                                                                    |
|------------------------|----------------------------------------------------------------------------------------------------|
| Navigation             | Expert $\rightarrow$ Output $\rightarrow$ PFS output 1 to 2 $\rightarrow$ Switch status 1 to 2          |
| Prerequsite            | In the <b>Operating mode</b> parameter ( $\rightarrow \cong$ 31), the <b>Switch</b> option is selected. |
| Description            | Displays the current switch status of the status output.                                                |
| User interface         | <ul><li>Open</li><li>Closed</li></ul>                                                                   |
| Additional information | Selection  Open The particle automatics                                                                 |
|                        | <ul> <li>Closed</li> <li>The switch output is conductive.</li> </ul>                                    |

| Invert output signal   |                                                                                            |          |
|------------------------|--------------------------------------------------------------------------------------------|----------|
| Navigation             | Expert $\rightarrow$ Output $\rightarrow$ PFS output 1 to 2 $\rightarrow$ Invert outp.sig. |          |
| Description            | Use this function to select whether to invert the output signal.                           |          |
| Selection              | <ul><li>No</li><li>Yes</li></ul>                                                           |          |
| Factory setting        | <ul><li>Pulse/freq./switch output 1: yes</li><li>Pulse/freq./switch output 2: no</li></ul> |          |
| Additional information | <i>Selection</i><br><b>No</b> option (passive - negative)                                  |          |
|                        |                                                                                            |          |
|                        |                                                                                            | A0026693 |

#### Yes option (passive - positive)

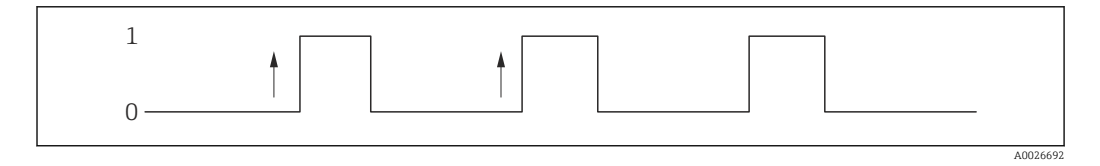

#### "Application" submenu 3.4

| Navigation    | $ \qquad \qquad \qquad \qquad \qquad \qquad \qquad \qquad \qquad \qquad \qquad \qquad \qquad \qquad \qquad \qquad \qquad \qquad \qquad$ |        |
|---------------|----------------------------------------------------------------------------------------------------|--------|
| ► Application |                                                                                                    |        |
|               | Reset all totalizers                                                                                                    | → 🗎 49 |
|               | ► Totalizer 1 to 3                                                                                                    | → 🖺 49 |

| Reset all totalizers   |                                                                                                    |
|------------------------|----------------------------------------------------------------------------------------------------|
| Navigation             | Expert $\rightarrow$ Application $\rightarrow$ Reset all tot.                                                                                                    |
| Description            | Use this function to reset all totalizers to the value ${f 0}$ and restart the totaling process. This deletes all the flow values previously totalized.                                                      |
| Selection              | <ul><li>Cancel</li><li>Reset + totalize</li></ul>                                                                                                    |
| Factory setting        | Cancel                                                                                                    |
| Additional information | <ul> <li>Selection</li> <li>Cancel<br/>No action is executed and the user exits the parameter.</li> <li>Reset + totalize<br/>All totalizers are reset to 0 and the totaling process is restarted.</li> </ul> |

#### "Totalizer 1 to 3" submenu 3.4.1

| Navigation         | $ \qquad \qquad \qquad \qquad \qquad \qquad \qquad \qquad \qquad \qquad \qquad \qquad \qquad \qquad \qquad \qquad \qquad \qquad \qquad$ |        |
|--------------------|----------------------------------------------------------------------------------------------------|--------|
| ► Totalizer 1 to 3 |                                                                                                    |        |
|                    | Assign process variable                                                                                                    | → 🗎 50 |
|                    | Volume unit                                                                                                    | → 🗎 50 |
|                    | Totalizer operation mode                                                                                                    | → 🗎 51 |
|                    | Control Totalizer 1 to 3                                                                                                    | → 🗎 51 |

| Preset value 1 to 3 | → 🗎 52 |
|---------------------|--------|
| Failure mode        | → 🗎 52 |

| Assign process variable |                                                                                               | 8 |
|-------------------------|-----------------------------------------------------------------------------------------------|---|
| Navigation              | Expert $\rightarrow$ Application $\rightarrow$ Totalizer 1 to 3 $\rightarrow$ Assign variable |   |
| Description             | Use this function to select a process variable for totalizer 1-3.                             |   |
| Selection               | <ul><li>Off</li><li>Volume flow</li></ul>                                                     |   |
| Factory setting         | Volume flow                                                                                   |   |
| Additional information  | <i>Description</i> If the option selected is changed, the device resets the totalizer to 0.   |   |
|                         | Options                                                                                       |   |

If the **Off** option is selected, only **Assign process variable** parameter ( $\rightarrow \implies 50$ ) is displayed in the **Totalizer 1 to 3** submenu. All other parameters in the submenu are hidden.

| Volume unit |                                                                                                    |                                                                                                    | Â                                                                                    |
|-------------|----------------------------------------------------------------------------------------------------|----------------------------------------------------------------------------------------------------|--------------------------------------------------------------------------------------|
| Navigation  |                                                                                                    | lication $\rightarrow$ Totalizer 1 to 3 $\rightarrow$ Vol                                                                                                 | ume unit                                                                             |
| Prerequsite | The <b>Volume flow</b> option is selected in the <b>Assign process variable</b> parameter ( $\rightarrow \square 50$ ) of the <b>Totalizer 1 to 3</b> submenu. |                                                                                                    |                                                                                      |
| Description | Use this function to                                                                                                    | select the unit for the volume.                                                                                                    |                                                                                      |
| Selection   | SI units<br>• cm <sup>3</sup><br>• dm <sup>3</sup><br>• m <sup>3</sup><br>• ml<br>• l<br>• hl<br>• Ml Mega                                                     | US units<br>• af<br>• ft <sup>3</sup><br>• fl oz (us)<br>• gal (us)<br>• kgal (us)<br>• Mgal (us)<br>• bbl (us;oil)<br>• bbl (us;liq.)<br>• bbl (us;tank) | Imperial units<br>• gal (imp)<br>• Mgal (imp)<br>• bbl (imp;beer)<br>• bbl (imp;oil) |

*Custom-specific units* User vol.

#### Factory setting

Depending on country: • ml

• fl oz (us)

| Totalizer operation mode |                                                                                                    |
|--------------------------|----------------------------------------------------------------------------------------------------|
| Navigation               | □ Expert → Application → Totalizer 1 to 3 → Operation mode                                                                                                    |
| Prerequsite              | In the <b>Assign process variable</b> parameter ( $\Rightarrow \square 50$ ) of the <b>Totalizer 1 to 3</b> submenu, the <b>Volume flow</b> option is selected.                                                                                                    |
| Description              | Use this function to select how the totalizer summates the flow.                                                                                                    |
| Selection                | <ul><li>Net flow total</li><li>Forward flow total</li><li>Reverse flow total</li></ul>                                                                                                    |
| Factory setting          | Net flow total                                                                                                    |
| Additional information   | Options                                                                                                    |
|                          | <ul> <li>Net flow total<br/>Positive and negative flow values are totalized and balanced against one another. Net<br/>flow is registered in the flow direction.</li> <li>Forward flow total<br/>Only the flow in the forward flow direction is totalized.</li> <li>Reverse flow total<br/>Only the flow against the forward flow direction is totalized (= reverse flow total).</li> </ul> |

| Control Totalizer 1 to 3 |                                                                                                    |  |
|--------------------------|----------------------------------------------------------------------------------------------------|--|
| Navigation               | ■ Expert → Application → Totalizer 1 to 3 → Control Tot. 1 to 3                                                                                                    |  |
| Prerequsite              | In the <b>Assign process variable</b> parameter ( $\rightarrow \triangleq 50$ ) of the <b>Totalizer 1 to 3</b> submenu, the <b>Volume flow</b> option is selected. |  |
| Description              | Use this function to select the control of totalizer value 1-3.                                                                                                    |  |
| Selection                | <ul> <li>Totalize</li> <li>Reset + hold</li> <li>Preset + hold</li> <li>Reset + totalize</li> <li>Preset + totalize</li> </ul>                                     |  |
| Factory setting          | Totalize                                                                                                    |  |

#### Additional information

Preset value 1 to 3

#### *Options* • Totalize

The totalizer is started or continues totalizing with the current counter reading.

- Reset + hold
- The totaling process is stopped and the totalizer is reset to 0.
- Preset + hold

The totaling process is stopped and the totalizer is set to its defined start value from the **Preset value** parameter ( $\Rightarrow \triangleq 52$ ).

- Reset + totalize
- The totalizer is reset to 0 and the totaling process is restarted.
- Preset + totalize
   The totalizer is set to the defined start value in the **Preset value** parameter (→ <sup>(⇒)</sup> 52) and the totaling process is restarted.

| Navigation             | Expert $\rightarrow$ Application $\rightarrow$ Totalizer 1 to 3 $\rightarrow$ Preset value 1 to 3                                                                                                    |  |  |
|------------------------|----------------------------------------------------------------------------------------------------|--|--|
| Prerequsite            | In the <b>Assign process variable</b> parameter ( $\rightarrow \square 50$ ) of the <b>Totalizer 1 to 3</b> submenu, the <b>Volume flow</b> option is selected.                                                                                                    |  |  |
| Description            | Use this function to enter a start value for totalizer 1-3.                                                                                                    |  |  |
| User entry             | Signed floating-point number                                                                                                    |  |  |
| Factory setting        | Country-specific:<br>• 0 m <sup>3</sup><br>• 0 ft <sup>3</sup>                                                                                                    |  |  |
| Additional information | User entry                                                                                                    |  |  |
|                        | <ul> <li>The unit of the selected process variable is specified for the totalizer in the Assign process variable parameter. If the following is selected in the Assign process variable parameter:</li> <li>Volume flow option: Volume flow unit parameter (→          19)</li> </ul> |  |  |
| Example                |                                                                                                    |  |  |
|                        | This configuration is suitable for applications such as iterative filling processes with a fixed batch quantity.                                                                                                    |  |  |
|                        |                                                                                                    |  |  |
| Failure mode           |                                                                                                    |  |  |
| Navigation             | Expert $\rightarrow$ Application $\rightarrow$ Totalizer 1 to 3 $\rightarrow$ Failure mode                                                                                                    |  |  |
| Prerequsite            | In the <b>Assign process variable</b> parameter ( $\rightarrow \triangleq 50$ ) of the <b>Totalizer 1 to 3</b> submenu, the <b>Volume flow</b> option is selected.                                                                                                    |  |  |
| Description            | Use this function to select how a totalizer behaves in an alarm condition.                                                                                                    |  |  |

Selection

- Stop
- Actual value
- Last valid value

Factory setting

Additional information

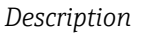

Stop

This setting does not affect the error response mode of other totalizers and the outputs. This is specified in separate parameters.

Options

Stop

Totalizing is stopped in an alarm condition.

- Actual value The totalizer continues to count based on the actual measured value; the error is ignored.
- Last valid value The totalizer continues to count based on the last valid measured value before the error occurred.

# 3.5 "Diagnostics" submenu

Navigation

Expert → Diagnostics

| ► Diagnostics               |          |
|-----------------------------|----------|
| Actual diagnostics          | ) → 🗎 54 |
| Timestamp                   | ) → 🖺 54 |
| Actual diagnostics          | ) → 🗎 54 |
| Previous diagnostics        | → 🗎 55   |
| Timestamp                   | ) → 🗎 55 |
| Previous diagnostics        | ) → 🗎 55 |
| Operating time from restart | ) → 🗎 56 |
| Operating time              | → 🗎 56   |
| ► Diagnostic list           | → 🗎 56   |
| ► Event logbook             | → 🗎 61   |

| ► Device information | ] → 🖹 62 |
|----------------------|----------|
| ► Simulation         | ) → 🗎 65 |

| Actual diagnostics     |                                                                                                    |  |
|------------------------|----------------------------------------------------------------------------------------------------|--|
| Navigation             | Expert $\rightarrow$ Diagnostics $\rightarrow$ Actual diagnos.                                                                                           |  |
| Prerequsite            | A diagnostic event has occurred.                                                                                                    |  |
| Description            | Displays the current diagnostic message. If two or more messages occur simultaneously,<br>the message with the highest priority is shown on the display. |  |
| User interface         | Symbol for diagnostic behavior, diagnostic code and short message.                                                                                       |  |
| Additional information | User interface<br>Additional pending diagnostic messages can be shown in the <b>Diagnostic list</b> submenu $(\rightarrow \cong 56)$ .                   |  |
|                        | Example                                                                                                    |  |
|                        | $\triangle$ S442 Frequency output                                                                                                    |  |

| Timestamp              |                                                                                                    |
|------------------------|----------------------------------------------------------------------------------------------------|
| Navigation             | $ \qquad \qquad \text{Expert} \rightarrow \text{Diagnostics} \rightarrow \text{Timestamp} $                            |
| Description            | Displays the operating time when the current diagnostic message occurred.                                              |
| User interface         | Days (d), hours (h), minutes (m) and seconds (s)                                                                       |
| Additional information | User interface The diagnostic message can be displayed via the Actual diagnostics parameter $(\rightarrow \cong 54)$ . |
|                        | <i>Example</i><br>For the display format:<br>24d12h13m00s                                                              |

| Actual diagnostics |       |                                                                |
|--------------------|-------|----------------------------------------------------------------|
| Navigation         |       | Expert $\rightarrow$ Diagnostics $\rightarrow$ Actual diagnos. |
| Prerequsite        | A dia | ignostic event has occurred.                                   |

**Description** Displays the service ID of the current diagnostic message.

User interface 0 to 65535

| Previous diagnostics   |                                                                           |
|------------------------|---------------------------------------------------------------------------|
| Navigation             | □ Expert $\rightarrow$ Diagnostics $\rightarrow$ Prev.diagnostics         |
| Prerequsite            | Two diagnostic events have already occurred.                              |
| Description            | Displays the diagnostic message that occurred before the current message. |
| User interface         | Symbol for diagnostic behavior, diagnostic code and short message.        |
| Additional information | Example                                                                   |
|                        | For the display format:<br>☆S442 Frequency output                         |

| Timestamp              |                                                                                                    |  |  |
|------------------------|----------------------------------------------------------------------------------------------------|--|--|
| Navigation             | Expert $\rightarrow$ Diagnostics $\rightarrow$ Timestamp                                                                           |  |  |
| Description            | Displays the operating time when the last diagnostic message before the current message occurred.                                  |  |  |
| User interface         | Days (d), hours (h), minutes (m) and seconds (s)                                                                                   |  |  |
| Additional information | User interface<br>The diagnostic message can be displayed via the <b>Previous diagnostics</b> parameter $(\rightarrow \cong 55)$ . |  |  |
|                        | <i>Example</i><br>For the display format:<br>24d12h13m00s                                                                          |  |  |

| Previous diagnostics |                                                                                                    |
|----------------------|----------------------------------------------------------------------------------------------------|
| Navigation           | $\Box  \text{Expert} \rightarrow \text{Diagnostics} \rightarrow \text{Prev.diagnostics}$               |
| Prerequsite          | Two diagnostic events have already occurred.                                                           |
| Description          | Displays the service ID of the diagnostic message that occurred before the current diagnostic message. |
| User interface       | 0 to 65 535                                                                                            |

| Operating time from restart |                                                                                                    |  |
|-----------------------------|----------------------------------------------------------------------------------------------------|--|
| Navigation                  | Expert $\rightarrow$ Diagnostics $\rightarrow$ Time fr. restart                                       |  |
| Description                 | Use this function to display the time the device has been in operation since the last device restart. |  |
| User interface              | Days (d), hours (h), minutes (m) and seconds (s)                                                      |  |

| Operating time         |                                                                                   |
|------------------------|-----------------------------------------------------------------------------------|
|                        |                                                                                   |
| Navigation             | Expert $\rightarrow$ Diagnostics $\rightarrow$ Operating time                     |
| Description            | Use this function to display the length of time the device has been in operation. |
| User interface         | Days (d), hours (h), minutes (m) and seconds (s)                                  |
| Additional information | User interface                                                                    |
|                        | The maximum number of days is 9999, which is equivalent to 27 years.              |

## 3.5.1 "Diagnostic list" submenu

Navigation

Expert → Diagnostics → Diagnostic list

| ► Diagnostic list |          |
|-------------------|----------|
| Diagnostics 1     | → 🖹 57   |
| Diagnostics 1     | ) → 🗎 57 |
| Timestamp         | ) → 🗎 57 |
| Diagnostics 2     | ) → 🗎 58 |
| Diagnostics 2     | ) → 🗎 58 |
| Timestamp         | ) → 🗎 58 |
| Diagnostics 3     | ) → 🗎 59 |
| Diagnostics 3     | → 🖹 59   |
| Timestamp         | ) → 🗎 59 |

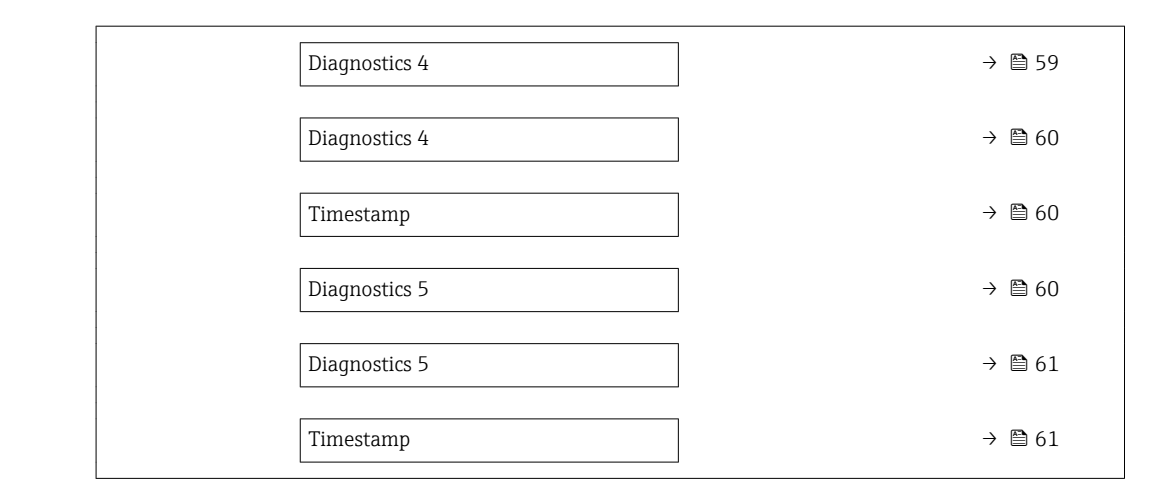

# Diagnostics 1NavigationExpert $\rightarrow$ Diagnostics $\rightarrow$ Diagnostic list $\rightarrow$ Diagnostics 1DescriptionUse this function to display the current diagnostics message with the highest priority.User interfaceSymbol for diagnostic behavior, diagnostic code and short message.Additional informationExamples<br/>For the display format:<br/>• $\triangle$ S442 Frequency output<br/>• $\bigotimes$ F276 I/O module failure

| Diagnostics 1  |                                                                                      |
|----------------|--------------------------------------------------------------------------------------|
| Navigation     | ■ Expert → Diagnostics → Diagnostic list → Diagnostics 1                             |
| Description    | Displays the service ID of the current diagnostic message with the highest priority. |
| User interface | 0 to 65 535                                                                          |

| Timestamp      |                                                                                                    |
|----------------|----------------------------------------------------------------------------------------------------|
| Navigation     | $ \qquad \qquad \qquad \qquad \qquad \qquad \qquad \qquad \qquad \qquad \qquad \qquad \qquad \qquad \qquad \qquad \qquad \qquad \qquad$ |
| Description    | Displays the operating time when the diagnostic message with the highest priority occurred.                                             |
| User interface | Days (d), hours (h), minutes (m) and seconds (s)                                                                                        |

User interface

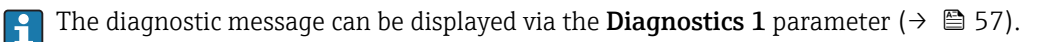

*Example* For the display format: 24d12h13m00s

# Diagnostics 2 Navigation Expert → Diagnostics → Diagnostic list → Diagnostics 2 Description Use this function to display the current diagnostics message with the second-highest priority. User interface Symbol for diagnostic behavior, diagnostic code and short message. Additional information Examples For the display format: • △S442 Frequency output • ③ F276 I/O module failure

| Diagnostics 2          |                                                                                                    |  |
|------------------------|----------------------------------------------------------------------------------------------------|--|
| Navigation             | ■ Expert → Diagnostics → Diagnostic list → Diagnostics 2                                                     |  |
| Description            | Displays the service ID of the current diagnostic message with the second-highest priority.                  |  |
| User interface         | 0 to 65 535                                                                                                  |  |
|                        |                                                                                                    |  |
| Timestamp              |                                                                                                    |  |
| Navigation             | □ Expert $\rightarrow$ Diagnostics $\rightarrow$ Diagnostic list $\rightarrow$ Timestamp                     |  |
| Description            | Displays the operating time when the diagnostic message with the second-highest priority occurred.           |  |
| User interface         | Days (d), hours (h), minutes (m) and seconds (s)                                                             |  |
| Additional information | User interface                                                                                               |  |
|                        | The diagnostic message can be displayed via the <b>Diagnostics 2</b> parameter ( $\Rightarrow \square 58$ ). |  |
|                        | Example                                                                                                    |  |
|                        | For the display format:                                                                                      |  |

24d12h13m00s

| Diagnostics 3          |                                                                                               |  |
|------------------------|-----------------------------------------------------------------------------------------------|--|
| Navigation             | Expert $\rightarrow$ Diagnostics $\rightarrow$ Diagnostic list $\rightarrow$ Diagnostics 3    |  |
| Description            | Use this function to display the current diagnostics message with the third-highest priority. |  |
| User interface         | Symbol for diagnostic behavior, diagnostic code and short message.                            |  |
| Additional information | Examples                                                                                      |  |
|                        | For the display format:<br>■ ▲S442 Frequency output<br>■ �F276 I/O module failure             |  |
| Diagnostics 3          |                                                                                               |  |

| Navigation     |        | Expert $\rightarrow$ Diagnostics $\rightarrow$ Diagnostic list $\rightarrow$ Diagnostics 3 |
|----------------|--------|--------------------------------------------------------------------------------------------|
| Description    | Displa | ys the service ID of the current diagnostic message with the third-highest priority.       |
| User interface | 0 to 6 | 5535                                                                                       |

| Timestamp              |                                                                                                    |  |  |
|------------------------|----------------------------------------------------------------------------------------------------|--|--|
| Navigation             | Expert $\rightarrow$ Diagnostics $\rightarrow$ Diagnostic list $\rightarrow$ Timestamp                       |  |  |
| Description            | Displays the operating time when the diagnostic message with the third-highest priority occurred.            |  |  |
| User interface         | Days (d), hours (h), minutes (m) and seconds (s)                                                             |  |  |
| Additional information | User interface                                                                                               |  |  |
|                        | The diagnostic message can be displayed via the <b>Diagnostics 3</b> parameter ( $\rightarrow \square 59$ ). |  |  |
|                        | Example                                                                                                    |  |  |
|                        | For the display format:<br>24d12h13m00s                                                                      |  |  |

| Diagnostics 4 |                                                                                                |
|---------------|------------------------------------------------------------------------------------------------|
| Navigation    | Expert $\rightarrow$ Diagnostics $\rightarrow$ Diagnostic list $\rightarrow$ Diagnostics 4     |
| Description   | Use this function to display the current diagnostics message with the fourth-highest priority. |

**User interface** Symbol for diagnostic behavior, diagnostic code and short message.

Additional information

Symbol for diagnostic benavior, diagnostic code and short mess

| Entampteb                                                                                                    |
|----------------------------------------------------------------------------------------------------|
| For the display format:                                                                                                    |
| = $A \subseteq (1/2) \subseteq C \subseteq C \subseteq C \subseteq C \subseteq C \subseteq C \subseteq C \subseteq C \subseteq C \subseteq $ |

Examples

- ▲S442 Frequency output
  SF276 I/O module failure
- Diagnostics 4

   Navigation
   □ Expert → Diagnostics → Diagnostic list → Diagnostics 4

   Description
   Displays the service ID of the current diagnostic message with the fourth-highest priority.

   User interface
   0 to 65 535

   Timestamp
   Image: Second Second
- User interface Days (d), hours (h), minutes (m) and seconds (s)
- Additional information User interface

The diagnostic message can be displayed via the **Diagnostics 4** parameter ( $\rightarrow \cong 59$ ).

*Example* For the display format: 24d12h13m00s

| Diagnostics 5          |                                                                                               |
|------------------------|-----------------------------------------------------------------------------------------------|
| Navigation             | Expert $\rightarrow$ Diagnostics $\rightarrow$ Diagnostic list $\rightarrow$ Diagnostics 5    |
| Description            | Use this function to display the current diagnostics message with the fifth-highest priority. |
| User interface         | Symbol for diagnostic behavior, diagnostic code and short message.                            |
| Additional information | Examples                                                                                      |
|                        | For the display format:<br>■ ▲S442 Frequency output<br>■ ⊗F276 I/O module failure             |

| Diagnostics 5          |                                                                                                    |
|------------------------|----------------------------------------------------------------------------------------------------|
| Navigation             | Expert $\rightarrow$ Diagnostics $\rightarrow$ Diagnostic list $\rightarrow$ Diagnostics 5                                   |
| Description            | Displays the service ID of the current diagnostic message with the fifth-highest priority.                                   |
| User interface         | 0 to 65 535                                                                                                    |
| Timestamp              |                                                                                                    |
| Navigation             | □ Expert → Diagnostics → Diagnostic list → Timestamp                                                                         |
| Description            | Displays the operating time when the diagnostic message with the fifth-highest priority occurred.                            |
| User interface         | Days (d), hours (h), minutes (m) and seconds (s)                                                                             |
| Additional information | User interface<br>The diagnostic message can be displayed via the <b>Diagnostics 5</b> parameter ( $\rightarrow \cong 60$ ). |
|                        | <i>Example</i><br>For the display format:                                                                                    |
|                        | 24d12h13m00s                                                                                                    |

# 3.5.2 "Event logbook" submenu

 Navigation
 Expert  $\rightarrow$  Diagnostics  $\rightarrow$  Event logbook

 Filter options
  $\rightarrow \cong 61$ 

| Filter options |                                                                                                    |
|----------------|----------------------------------------------------------------------------------------------------|
| Navigation     | $ \blacksquare  \text{Expert} \rightarrow \text{Diagnostics} \rightarrow \text{Event logbook} \rightarrow \text{Filter options} $ |
| Description    | Use this function to select the category whose event messages are displayed in the events list.                                   |
| Selection      | <ul> <li>All</li> <li>Failure (F)</li> <li>Function check (C)</li> </ul>                                                          |

- Out of specification (S)
- Maintenance required (M)
- Information (I)

Factory setting

#### Additional information

Description

All

- The status signals are categorized in accordance with VDI/VDE 2650 and NAMUR Recommendation NE 107:
  - F = Failure
  - C = Function Check
  - S = Out of Specification
  - M = Maintenance Required

#### 3.5.3 "Device information" submenu

*Navigation*  $\square$  Expert  $\rightarrow$  Diagnostics  $\rightarrow$  Device info

| ► Device information  |          |  |
|-----------------------|----------|--|
| Device tag            | → 🗎 62   |  |
| Serial number         | ) → 🗎 63 |  |
| Firmware version      | ) → 🗎 63 |  |
| Device name           | ) → 🗎 63 |  |
| Order code            | → 🗎 63   |  |
| Extended order code 1 | → 🗎 64   |  |
| Extended order code 2 | → 🗎 64   |  |
| Extended order code 3 | → 🗎 64   |  |
| ENP version           | → 🗎 65   |  |
| Configuration counter | } → 🗎 65 |  |

# Device tag Image: Second second second

Description

Use this function to enter the unique name for the measuring point so that it can be identified quickly within the plant. The name is displayed in the header.

 User entry
 A maximum of 32 characters such as letters, numbers or special characters (e.g. @, %, /)

 Factory setting
 Dosimag

| Serial number          |                                                                                                    |
|------------------------|----------------------------------------------------------------------------------------------------|
| Navigation             | Expert $\rightarrow$ Diagnostics $\rightarrow$ Device info $\rightarrow$ Serial number                                                                                                    |
| Description            | Displays the serial number of the measuring device.<br>It can also be found on the nameplate.                                                                                                    |
| User interface         | A maximum of 11-digit character string comprising letters and numbers.                                                                                                    |
| Additional information | Description                                                                                                    |
|                        | <ul> <li>Uses of the serial number</li> <li>To identify the measuring device quickly, e.g. when contacting Endress+Hauser.</li> <li>To obtain specific information on the measuring device using the Device Viewer:<br/>www.endress.com/deviceviewer</li> </ul> |

| Firmware version |                                                                                     |
|------------------|-------------------------------------------------------------------------------------|
| Navigation       | □ Expert → Diagnostics → Device info → Firmware version                             |
| Description      | Displays the device firmware version installed.                                     |
| User interface   | Character string in the format xx.yy.zz                                             |
| Factory setting  | 03.00                                                                               |
|                  |                                                                                     |
| Device name      |                                                                                     |
| Navigation       | □ Expert → Diagnostics → Device info → Device name                                  |
| Description      | Displays the device name. It can also be found on the nameplate.                    |
| User interface   | Dosimag                                                                             |
|                  |                                                                                     |
| Order code       |                                                                                     |
| Navigation       | Expert $\rightarrow$ Diagnostics $\rightarrow$ Device info $\rightarrow$ Order code |
| Description      | Displays the device order code.                                                     |

### User interface Character string composed of letters, numbers and certain punctuation marks (e.g. /).

#### Additional information

Description

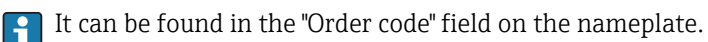

The order code is generated from the extended order code through a process of reversible transformation. The extended order code indicates the attributes for all the device features in the product structure. The device features are not directly readable from the order code.

# Uses of the order code

- To order an identical spare device.
  - To identify the device quickly and easily, e.g. when contacting Endress+Hauser.

| Extended order code 1  |                                                                                                    |
|------------------------|----------------------------------------------------------------------------------------------------|
| Navigation             | Expert $\rightarrow$ Diagnostics $\rightarrow$ Device info $\rightarrow$ Ext. order cd. 1                                                                              |
| Description            | Displays the first part of the extended order code.                                                                                                    |
|                        | On account of length restrictions, the extended order code is split into a maximum of 3 parameters.                                                                    |
| User interface         | Character string                                                                                                    |
| Additional information | Description                                                                                                    |
|                        | The extended order code indicates the version of all the features of the product structure for the measuring device and thus uniquely identifies the measuring device. |
|                        | It can be found in the "Ext. ord. cd." field on the nameplate.                                                                                                    |

| Extended order code 2  |                                                                                                   |
|------------------------|---------------------------------------------------------------------------------------------------|
| Navigation             | Expert $\rightarrow$ Diagnostics $\rightarrow$ Device info $\rightarrow$ Ext. order cd. 2         |
| Description            | For displaying the second part of the extended order code.                                        |
| User interface         | Character string                                                                                  |
| Additional information | For additional information, see <b>Extended order code 1</b> parameter ( $\rightarrow \cong 64$ ) |
|                        |                                                                                                   |

#### Extended order code 3

| Navigation     | Expert $\rightarrow$ Diagnostics $\rightarrow$ Device info $\rightarrow$ Ext. order cd. 3 |
|----------------|-------------------------------------------------------------------------------------------|
| Description    | For displaying the third part of the extended order code.                                 |
| User interface | Character string                                                                          |

#### Additional information For additional information, see Extended order code 1 parameter (→ 🗎 64)

| ENP version            |                                                                                                    |
|------------------------|----------------------------------------------------------------------------------------------------|
| Navigation             | ■ Expert → Diagnostics → Device info → ENP version                                                                                                    |
| Description            | Displays the version of the electronic nameplate.                                                                                                    |
| User interface         | Character string                                                                                                    |
| Factory setting        | 2.02.00                                                                                                    |
| Additional information | <i>Description</i><br>This electronic nameplate stores a data record for device identification that includes more<br>data than the nameplates attached to the outside of the device. |

| Configuration counter |                                                                                                    |
|-----------------------|----------------------------------------------------------------------------------------------------|
| Navigation            | $ \qquad \qquad \qquad \qquad \qquad \qquad \qquad \qquad \qquad \qquad \qquad \qquad \qquad \qquad \qquad \qquad \qquad \qquad \qquad$ |
| Description           | Displays the number of parameter modifications for the device. When the user changes a parameter setting, this counter is incremented.  |
| User interface        | 0 to 65 535                                                                                                    |

### 3.5.4 "Simulation" submenu

Navigation  $\square$  Expert  $\rightarrow$  Diagnostics  $\rightarrow$  Simulation

| ► Simulation |                                    |        |
|--------------|------------------------------------|--------|
|              | Assign simulation process variable | → 🗎 66 |
|              | Value process variable             | → 🖺 66 |
|              | Simulation device alarm            | → 🗎 66 |

| Assign simulation process variable |                                                                                                    |     |
|------------------------------------|----------------------------------------------------------------------------------------------------|-----|
|                                    |                                                                                                    |     |
| Navigation                         | Expert $\rightarrow$ Diagnostics $\rightarrow$ Simulation $\rightarrow$ Assign proc.var.                                               |     |
| Description                        | Use this function to select a process variable for the simulation process that is activated.                                           |     |
| Selection                          | <ul><li>Off</li><li>Volume flow</li></ul>                                                                                              |     |
| Factory setting                    | Off                                                                                                    |     |
| Additional information             | Description                                                                                                    |     |
|                                    | The simulation value of the selected process variable is specified in the Value process variable parameter ( $\rightarrow \cong 66$ ). | ess |

| Value process variable | ۵                                                                                                    |  |
|------------------------|----------------------------------------------------------------------------------------------------|--|
| Navigation             | Expert $\rightarrow$ Diagnostics $\rightarrow$ Simulation $\rightarrow$ Value proc. var.                                                                                                    |  |
| Prerequsite            | In the <b>Assign simulation process variable</b> parameter ( $\rightarrow \square 66$ ), the <b>Volume flow</b> option is selected.                                                                                                    |  |
| Description            | Use this function to enter a simulation value for the selected process variable. Subsequent measured value processing and the signal output use this simulation value. In this way, users can verify whether the measuring device has been configured correctly. |  |
| User entry             | Depends on the process variable selected                                                                                                    |  |
| Factory setting        | 0                                                                                                    |  |
| Additional information | User entry                                                                                                    |  |
|                        | The unit of the displayed measured value is taken from the <b>System units</b> submenu $(\rightarrow \cong 19)$ .                                                                                                    |  |

| Simulation device alarm |                                                          |                                                                                    |  |
|-------------------------|----------------------------------------------------------|------------------------------------------------------------------------------------|--|
| Navigation              |                                                          | Expert $\rightarrow$ Diagnostics $\rightarrow$ Simulation $\rightarrow$ Sim. alarm |  |
| Description             | Use this function to switch the device alarm on and off. |                                                                                    |  |
| Selection               | <ul><li>Off</li><li>On</li></ul>                         |                                                                                    |  |
| Factory setting         | Off                                                      |                                                                                    |  |

#### Additional information

Description

In this way, users can verify the correct function of downstream switching units.

#### **Country-specific factory settings** 4

#### 4.1 SI units

Not valid for USA and Canada.

#### 4.1.1 System units

| Volume      | ml   |
|-------------|------|
| Volume flow | ml/s |

#### 4.1.2 On value low flow cut off

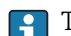

The switch-on point depends on the type of medium and the nominal diameter.

| Nominal diameter<br>[mm] | On value low flow cut off<br>(v ~ 0.04 m/s)<br>[ml/s] |
|--------------------------|-------------------------------------------------------|
| 4                        | 0.5                                                   |
| 8                        | 2                                                     |
| 15K <sup>1)</sup>        | 7                                                     |
| 15                       | 7                                                     |
| 25                       | 16                                                    |

Conical version (corresponds to DN 12) 1)

#### 4.2 **US units**

Only valid for USA and Canada.

#### 4.2.1 System units

| Volume      | fl oz (us)   |
|-------------|--------------|
| Volume flow | fl oz/s (us) |

#### 4.2.2 On value low flow cut off

The switch-on point depends on the type of medium and the nominal diameter.

| Nominal diameter<br>[in]       | On value low flow cut off<br>(v ~ 0.13 ft/s)<br>[oz fl/s] |
|--------------------------------|-----------------------------------------------------------|
| <sup>5</sup> / <sub>32</sub>   | 0.02                                                      |
| <sup>5</sup> / <sub>16</sub>   | 0.08                                                      |
| <sup>1</sup> /2K <sup>1)</sup> | 0.25                                                      |

| Nominal diameter<br>[in] | On value low flow cut off<br>(v ~ 0.13 ft/s)<br>[oz fl/s] |
|--------------------------|-----------------------------------------------------------|
| 1/2                      | 0.25                                                      |
| 1                        | 0.53                                                      |

1) Conical version (corresponds to DN 12)

# 5 Explanation of abbreviated units

# 5.1 SI units

| Process variable | Units                                                                            | Explanation                                    |
|------------------|----------------------------------------------------------------------------------|------------------------------------------------|
| Volume           | cm <sup>3</sup> , dm <sup>3</sup> , m <sup>3</sup>                               | Cubic centimeter, cubic decimeter, cubic meter |
|                  | ml, l, hl, Ml                                                                    | Milliliter, liter, hectoliter, megaliter       |
| Volume flow      | cm <sup>3</sup> /s, cm <sup>3</sup> /min, cm <sup>3</sup> /h, cm <sup>3</sup> /d | Cubic centimeter/time unit                     |
|                  | dm <sup>3</sup> /s, dm <sup>3</sup> /min, dm <sup>3</sup> /h, dm <sup>3</sup> /d | Cubic decimeter/time unit                      |
|                  | m³/s, m³/min, m³/h, m³/d                                                         | Cubic meter/time unit                          |
|                  | ml/s, ml/min, ml/h, ml/d                                                         | Milliliter/time unit                           |
|                  | l/s, l/min, l/h, l/d                                                             | Liter/time unit                                |
|                  | hl/s, hl/min, hl/h, hl/d                                                         | Hectoliter/time unit                           |
|                  | Ml/s, Ml/min, Ml/h, Ml/d                                                         | Megaliter/time unit                            |
| Time             | m, h, d, y                                                                       | Minute, hour, day, year                        |

# 5.2 US units

| Process variable | Units                                                                   | Explanation                                                                                |
|------------------|-------------------------------------------------------------------------|--------------------------------------------------------------------------------------------|
| Volume           | af                                                                      | Acre foot                                                                                  |
|                  | ft <sup>3</sup>                                                         | Cubic foot                                                                                 |
|                  | fl oz (us), gal (us), kgal (us), Mgal<br>(us)                           | Fluid ounce, gallon, kilogallon, million gallon                                            |
|                  | bbl (us;liq.), bbl (us;beer), bbl<br>(us;oil), bbl (us;tank)            | Barrel (normal liquids), barrel (beer), barrel<br>(petrochemicals), barrel (filling tanks) |
| Volume flow      | af/s, af/min, af/h, af/d                                                | Acre foot/time unit                                                                        |
|                  | ft³/s, ft³/min, ft³/h, ft³/d                                            | Cubic foot/time unit                                                                       |
|                  | fl oz/s (us), fl oz/min (us), fl oz/h<br>(us), fl oz/d (us)             | Fluid ounce/time unit                                                                      |
|                  | gal/s (us), gal/min (us), gal/h (us,)<br>gal/d (us)                     | Gallon/time unit                                                                           |
|                  | kgal/s (us), kgal/min (us), kgal/h<br>(us,) kgal/d (us)                 | Kilogallon/time unit                                                                       |
|                  | Mgal/s (us), Mgal/min (us),<br>Mgal/h (us), Mgal/d (us)                 | Million gallon/time unit                                                                   |
|                  | bbl/s (us;liq.), bbl/min (us;liq.),<br>bbl/h (us;liq.), bbl/d (us;liq.) | Barrel/time unit (normal liquids)<br>Normal liquids: 31.5 gal/bbl                          |
|                  | bbl/s (us;beer), bbl/min (us;beer),<br>bbl/h (us;beer), bbl/d (us;beer) | Barrel /time unit (beer)<br>Beer: 31.0 gal/bbl                                             |
|                  | bbl/s (us;oil), bbl/min (us;oil),<br>bbl/h (us;oil), bbl/d (us;oil)     | Barrel/time unit (petrochemicals)<br>Petrochemicals: 42.0 gal/bbl                          |
|                  | bbl/s (us;tank), bbl/min (us;tank),<br>bbl/h (us;tank), bbl/d (us;tank) | Barrel/time unit (filling tank)<br>Filling tanks: 55.0 gal/bbl                             |
| Time             | m, h, d, y                                                              | Minute, hour, day, year                                                                    |
|                  | am, pm                                                                  | Ante meridiem ( before midday), post meridiem (after midday)                               |

# 5.3 Imperial units

| Process variable | Units                                                                          | Explanation                                                        |
|------------------|--------------------------------------------------------------------------------|--------------------------------------------------------------------|
| Volume           | gal (imp), Mgal (imp)                                                          | Gallon, mega gallon                                                |
|                  | bbl (imp;beer), bbl (imp;oil)                                                  | Barrel (beer), barrel (petrochemicals)                             |
| Volume flow      | gal/s (imp), gal/min (imp), gal/h<br>(imp), gal/d (imp)                        | Gallon/time unit                                                   |
|                  | Mgal/s (imp), Mgal/min (imp),<br>Mgal/h (imp), Mgal/d (imp)                    | Mega gallon/time unit                                              |
|                  | bbl/s (imp;beer), bbl/min<br>(imp;beer), bbl/h (imp;beer), bbl/d<br>(imp;beer) | Barrel /time unit (beer)<br>Beer: 36.0 gal/bbl                     |
|                  | bbl/s (imp;oil), bbl/min (imp;oil),<br>bbl/h (imp;oil), bbl/d (imp;oil)        | Barrel/time unit (petrochemicals)<br>Petrochemicals: 34.97 gal/bbl |
| Time             | m, h, d, y                                                                     | Minute, hour, day, year                                            |
|                  | am, pm                                                                         | Ante meridiem ( before midday), post meridiem (after midday)       |

# Index

## Α

| Access status tooling (Parameter) 10                 |
|------------------------------------------------------|
| Actual diagnostics (Parameter) 54                    |
| Administration (Submenu) 13                          |
| Alarm delay (Parameter)                              |
| Application (Submenu) 49                             |
| Assign behavior of diagnostic no. 442 (Parameter) 12 |
| Assign behavior of diagnostic no. 443 (Parameter) 13 |
| Assign behavior of diagnostic no. 937 (Parameter) 13 |
| Assign diagnostic behavior (Parameter)               |
| Assign flow direction check (Parameter)              |
| Assign frequency output (Parameter)                  |
| Assign limit (Parameter)                             |
| Assign process variable (Parameter)                  |
| Assign pulse output (Parameter)                      |
| Assign simulation process variable (Parameter) 66    |
| Assign status (Parameter) 47                         |
|                                                      |

# С

| Calibration (Submenu)                | 29 |
|--------------------------------------|----|
| Calibration factor (Parameter)       | 29 |
| Channel 2 (Parameter)                | 33 |
| Configuration counter (Parameter)    | 65 |
| Control Totalizer 1 to 3 (Parameter) | 51 |

# D

| Damping output (Parameter)                  |
|---------------------------------------------|
| Date/time format (Parameter)                |
| Device information (Submenu)                |
| Device name (Parameter)                     |
| Device reset (Parameter) 14                 |
| Device tag (Parameter) 62                   |
| Diagnostic behavior (Submenu)               |
| Diagnostic handling (Submenu)               |
| Diagnostic list (Submenu) 56                |
| Diagnostics (Submenu) 53                    |
| Diagnostics 1 (Parameter) 57                |
| Diagnostics 2 (Parameter) 58                |
| Diagnostics 3 (Parameter) 59                |
| Diagnostics 4 (Parameter) 59, 60            |
| Diagnostics 5 (Parameter) 60, 61            |
| Document                                    |
| Explanation of the structure of a parameter |
| description                                 |
| Function                                    |
| Structure                                   |
| Symbols used                                |
| Target group4                               |
| Using the document                          |
| Document function                           |
| C                                           |
|                                             |

| ENP version (Parameter)           | 65 |
|-----------------------------------|----|
| Enter access code (Parameter)     | 10 |
| Event logbook (Submenu)           | 61 |
| Extended order code 1 (Parameter) | 64 |
|                                   |    |

| Extended order code 2 (Parameter) | 64 |
|-----------------------------------|----|
| Extended order code 3 (Parameter) | 64 |

#### F

| Г                             |
|-------------------------------|
| Factory settings              |
| SI units                      |
| US units                      |
| Failure frequency (Parameter) |
| Failure mode (Parameter)      |
| Filter options (Parameter) 61 |
| Firmware version (Parameter)  |
| Flow override (Parameter) 23  |
| Function                      |
| _                             |

see Parameter

| Ι                                  |    |
|------------------------------------|----|
| Installation direction (Parameter) | 27 |
| Integration time (Parameter)       | 27 |
| Invert output signal (Parameter)   | 48 |
|                                    |    |

| L                          |    |
|----------------------------|----|
| Locking status (Parameter) | 9  |
| Low flow cut off (Submenu) | 24 |

### М

| 39 |
|----|
| 15 |
| 39 |
| 27 |
| 39 |
| 38 |
|    |

# N

| Nominal diameter | (Parameter) | <br> | 29 |
|------------------|-------------|------|----|
|                  | · /         |      |    |

# 0

| Off value low flow cutoff (Parameter)   | 5 |
|-----------------------------------------|---|
| On value low flow cutoff (Parameter)    | 4 |
| Operating mode (Parameter) 32           | 1 |
| Operating time (Parameter)              | 6 |
| Operating time from restart (Parameter) | 6 |
| Order code (Parameter) 62               | 3 |
| Output (Submenu)                        | 0 |
| Output frequency 1 to 2 (Parameter)     | 2 |
| Output values (Submenu) 17              | 7 |

#### Р Ра

| arameter  |        |
|-----------|--------|
| Structure | $\cap$ |

| Structure of a parameter description   | . 6 |
|----------------------------------------|-----|
| Permanent storage (Parameter)          | 14  |
| Preset value 1 to 3 (Parameter)        | 52  |
| Pressure shock suppression (Parameter) | 25  |
| Previous diagnostics (Parameter)       | 55  |
| Process parameters (Submenu)           | 23  |
| Process variable adjustment (Submenu)  | 28  |
| Process variables (Submenu)            | 15  |
| Pulse output 1 to 2 (Parameter)        | 37  |
|                                        |     |
| Pulse width (Parameter)                                                                                                    |
|----------------------------------------------------------------------------------------------------|
| <b>R</b><br>Reset all totalizers (Parameter)                                                                                                    |
| <b>S</b><br>Sensor (Submenu)                                                                                                    |
| Administration       13         Application       49         Calibration       29         Device information       62         Diagnostic behavior       12         Diagnostic handling       11         Diagnostic list       56         Diagnostics       53         Event logbook       61         Low flow cut off       24                                                                                                 |
| Measured values15Output30Output values17Process parameters23Process variable adjustment28Process variables15Pulse/frequency/switch output 1 to 230Sensor14Sensor adjustment27Simulation65                                                                                                    |
| System       10         System units       19         Totalizer       16         Totalizer 1 to 3       49         User-specific units       22         Switch output function (Parameter)       43         Switch status 1 to 2 (Parameter)       19, 48         Switch-off value (Parameter)       46         Switch-on value (Parameter)       45         System (Submenu)       10         System units (Submenu)       19 |
| <b>T</b> Target group                                                                                                    |

| Ζ                      |    |
|------------------------|----|
| Zero point (Parameter) | 29 |

Value per pulse (Parameter) ..... 34 Volume flow (Parameter) ..... 15 

V

|                                               | . т |
|-----------------------------------------------|-----|
| Timestamp (Parameter) 54, 55, 57, 58, 59, 60, | 61  |
| Totalizer (Submenu)                           | 16  |
| Totalizer 1 to 3 (Submenu)                    | 49  |
| Totalizer operation mode (Parameter)          | 51  |
| Totalizer overflow 1 to 3 (Parameter)         | 17  |
| Totalizer value 1 to 3 (Parameter)            | 16  |

## U

| User volume factor (Parameter) | 22 |
|--------------------------------|----|
| User volume text (Parameter)   | 22 |
| User-specific units (Submenu)  | 22 |

www.addresses.endress.com

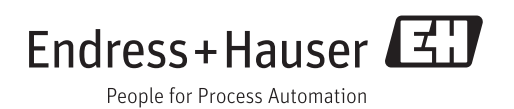